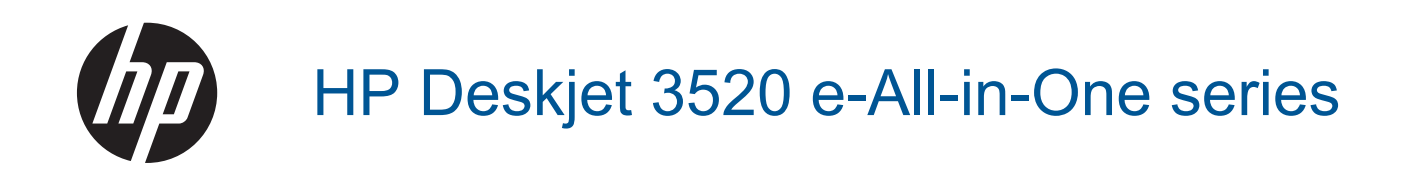

# Inhoudsopgave

| 1  | Hoe kan ik?                                                               | 3            |
|----|---------------------------------------------------------------------------|--------------|
| 2  | Kennis maken met de HP e-All-in-One<br>Printeronderdelen                  | 5            |
|    | Functies van het bedieningspaneel                                         | 6            |
|    | Draadloze inst                                                            |              |
|    |                                                                           | /<br>ع       |
| ~  |                                                                           | 0            |
| 3  | Afdrukken<br>Foto's afdrukken                                             | 9            |
|    | Documenten afdrukken                                                      | 10           |
|    | Snelformulieren afdrukken                                                 | 10           |
|    | Enveloppen afdrukken                                                      | 11           |
|    | Tips voor geslaagd afdrukken                                              | 11           |
| 4  | ePrint vanaf een willekeurige locatie                                     |              |
|    | ePrint vanaf een willekeurige locatie                                     | 15           |
| 5  | Elementaire informatie over papier                                        | 47           |
|    | Adhbevolen papiersoorien om al ie drukken                                 | / ا ۱۸<br>18 |
| _  |                                                                           | 10           |
| 6  | Kopiëren en scannen                                                       | 23           |
|    | Scannen naar een computer                                                 | 23<br>24     |
|    | Tips voor geslaagd kopiëren.                                              |              |
|    | Tips voor geslaagd scannen                                                | 27           |
| 7  | Met cartridges werken                                                     |              |
|    | Geschatte inktniveaus controleren                                         |              |
|    | Inktproducten bestellen                                                   |              |
|    | Vervang de cartridges                                                     |              |
|    | Informatie over de cartridgegarantie                                      |              |
| 8  | Aansluitmogelijkheden                                                     | 22           |
|    | WIFI Protected Setup (WPS – Vereist een WPS-router)                       | ఎం<br>ని/    |
|    | USB-verbinding (verbinding zonder netwerk)                                |              |
|    | De verbinding wijzigen van een USB-verbinding in een draadloze verbinding |              |
|    | Draadloos met de printer verbinden zonder router                          |              |
|    | Een nieuwe printer aansluiten                                             | 35           |
|    | De netwerkinstellingen wijzigen                                           |              |
|    | Tips voor het installeren en gebruiken van een netwerkprinter             |              |
|    | Geavanceerde hulpmiddelen voor printerbeheer (voor netwerkprinters)       |              |
| 9  | Een probleem oplossen                                                     | 20           |
|    | De aldrukkwaliteit verbeieren                                             |              |
|    | Er kan niet worden afgedrukt                                              | 40<br>42     |
|    | Netwerken                                                                 |              |
|    | HP-ondersteuning                                                          |              |
| 10 | Technische informatie                                                     |              |
|    | Kennisgeving                                                              | 51           |
|    | Informatie over de cartridgechip                                          | 51           |
|    | Specification                                                             | 52           |

| Programma voor milieubeheer | 54 |
|-----------------------------|----|
| Overheidsvoorschriften      |    |
| Index                       | 63 |

# 1 Hoe kan ik?

Leren hoe u uw HP e-All-in-One moet gebruiken

- Printeronderdelen
- Afdrukmateriaal laden
- Kopiëren
- Vervang de cartridges
- Een papierstoring oplossen

Hoofdstuk 1

# 2 Kennis maken met de HP e-All-in-One

- Printeronderdelen
- Euncties van het bedieningspaneel
- Draadloze inst
- <u>Statuslampjes</u>
- Autom. uitsch

### Printeronderdelen

• Voor- en bovenzijde van de HP e-All-in-One

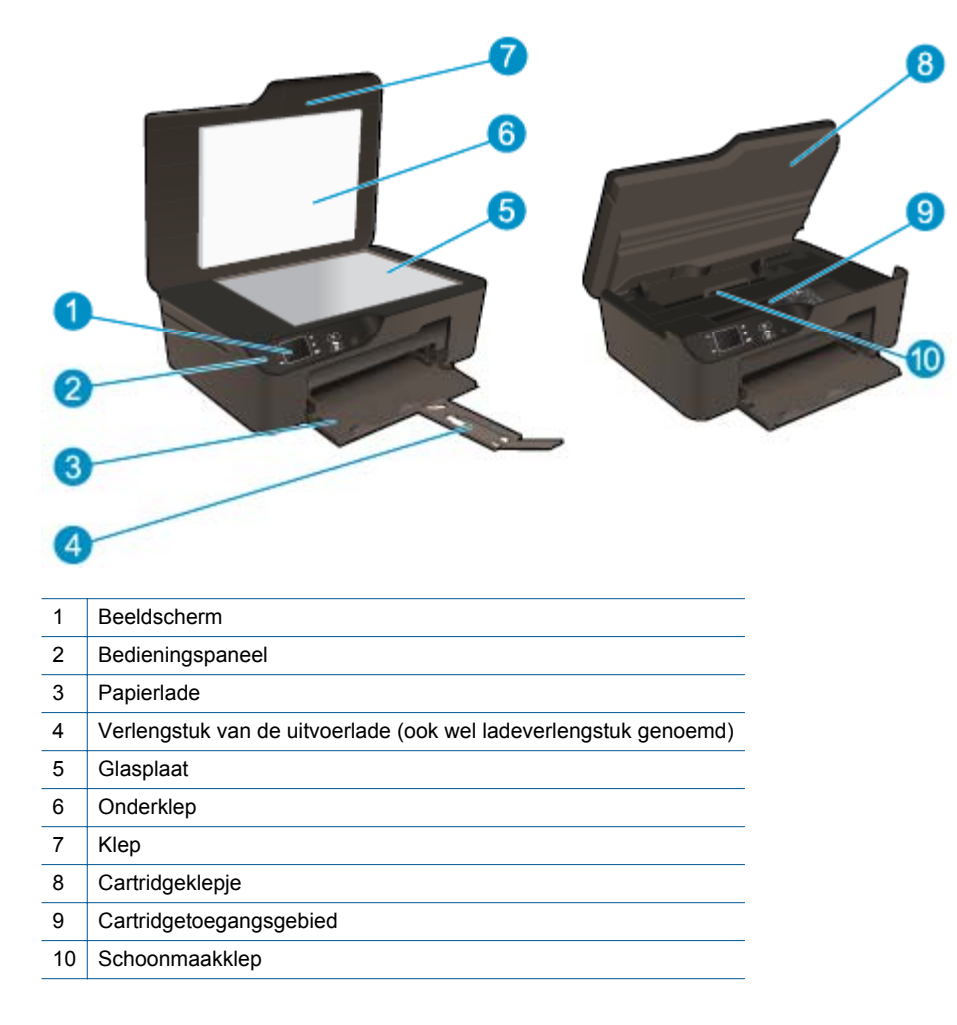

Achteraanzicht van de HP e-All-in-One

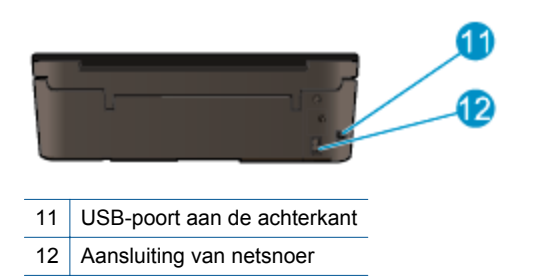

## Functies van het bedieningspaneel

Functies van het bedieningspaneel

- 1 Terug: hiermee gaat u terug naar het vorige scherm.
- 2 **Annuleren**: Stopt de huidige operatie en herstelt de standaard instellingen.
- 3 Knop Selection: Contextuele knop die wijzigt afhankelijk van wat er op het scherm te zien is.
- 4 De knop **Omhoog**: Gebruik deze knop om door menu's te navigeren en het aantal kopieën te selecteren.
- 5 De knop Omlaag: Gebruik deze knop om door menu's te navigeren en het aantal kopieën te selecteren.
- 6 **OK**: Bevestigt de huidige selectie.
- 7 **Draadloos** statuslampje en knop: Blauw lampje geeft draadloze verbinding aan. Druk op de knop om de Draadloze status en de menuopties te bekijken. Druk op de knop en houd hem ingedrukt tot het lampje knippert om de WiFi Protected Setup (WPS)-drukknopmodus te starten.
- 8 De knop **ePrint**: Door te drukken op de knop verschijnt het **Menu Webservices**. Hier kunt u het e-mailadres van de printer bekijken en de ePrint-inst. instellen.
- 9 De knop **Aan**: Hiermee zet u de printer uit of aan.

### **Draadloze inst**

Druk op de Draadloos-knop om de draadloze status en de menuopties te bekijken.

- Indien de printer beschikt over een actieve verbinding met een draadloos netwerk, zal hij Verbonden aangeven en het IP-adres van de printer tonen.
- Indien de draadloze verbinding inactief is (draadloze radio uit) en het draadloos netwerk is niet beschikbaar, toont het beeldscherm **Draadloos Uit**.
- Indien draadloos actief is (draadloze radio aan) en u geen draadloze verbinding hebt, geeft het beeldscherm **Verbinding maken** of **Niet verbonden** aan.

U kunt het printerbeeldscherm gebruiken om informatie op te halen over uw draadloos netwerk, het maken van een draadloze verbinding en meer.

| Hoe kan ik?                                                                                                    | Instructies                                                                                                    |  |  |  |
|----------------------------------------------------------------------------------------------------|----------------------------------------------------------------------------------------------------|--|--|--|
| Een netwerkconfiguratiepagina afdrukken.<br>De netwerkconfiguratiepagina zal de netwerkstatus, de hostnaam, de<br>netwerknaam en meer tonen.                                                                                               | <ol> <li>Druk op de knop Draadloos om naar het<br/>menu Draadloze inst. te gaan.</li> <li>Selecteer Rapport afdr. en vervolgens<br/>Configuratiepagina.</li> </ol>                                            |  |  |  |
| Druk het rapport Test Draadloos netwerk af.<br>Het rapport Test Draadloos netwerk zal de diagnoseresultaten afdrukken<br>voor de status van het draadloos netwerk, de sterkte van het draadloze<br>signaal, de gevonden netwerken en meer. | <ol> <li>Druk op de knop Draadloos om naar het<br/>menu Draadloze inst. te gaan.</li> <li>Selecteer Rapport afdr. en selecteer<br/>vervolgens Testrapport.</li> </ol>                                         |  |  |  |
| De netwerkinstellingen naar de standaardinstellingen herstellen.                                                                                                    | <ol> <li>Druk op de knop Draadloos om naar het<br/>menu Draadloze inst. te gaan.</li> <li>Selecteer Herstel als standaard.</li> <li>Bevestig de selectie om de<br/>standaardwaarden te herstellen.</li> </ol> |  |  |  |
| Schakel draadloos aan of uit.                                                                                                    | <ol> <li>Druk op de knop Draadloos om naar het<br/>menu Draadloze inst. te gaan.</li> <li>Selecteer Draadloos.</li> <li>Selecteer in het menu Draadls aan/uit<br/>Aan of Uit.</li> </ol>                      |  |  |  |
| Een WiFi Protected Setup (WPS)-verbinding maken.                                                                                                    | WiFi Protected Setup (WPS – vereist een WPS-<br>router)                                                                                                    |  |  |  |

## Statuslampjes

- Statuslampje Draadloos
- Lampje Aan-knop

### Statuslampje Draadloos

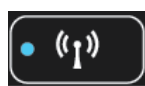

| Gedrag lampje  | Oplossing                                                                                                    |  |  |  |
|----------------|----------------------------------------------------------------------------------------------------|--|--|--|
| Uit            | Draadloos is Uit. Druk de knop <b>Draadloos</b> in om<br>naar het menu Draadloos te gaan op het<br>printerbeeldscherm. Gebruik het menu Draadloos<br>om draadloos af te drukken.        |  |  |  |
| Knippert traag | Draadloos is aan, maar niet verbonden met een<br>netwerk. Indien er geen verbinding kan worden<br>gemaakt, moet u ervoor zorgen dat de printer<br>zich in het draadloze bereik bevindt. |  |  |  |
| Knippert snel  | Er heeft zich een fout met de draadloze<br>verbinding voorgedaan. Raadpleeg de berichten<br>op het printerbeeldscherm.                                                                  |  |  |  |
| Aan            | Er is draadloze verbinding gemaakt. U kunt nu afdrukken.                                                                                                    |  |  |  |

### Lampje Aan-knop

| Gedrag lampje | Oplossing                    |  |  |  |
|---------------|------------------------------|--|--|--|
| Uit           | De printer is uitgeschakeld. |  |  |  |

| Gedrag lampje     | Oplossing                                                                                                    |  |  |  |
|-------------------|----------------------------------------------------------------------------------------------------|--|--|--|
| Knippert          | Geeft aan dat het apparaat in slaapstand staat.<br>Het toestel gaat automatisch in slaapstand na 5<br>minuten inactiviteit. |  |  |  |
| Knippert snel     | Er is een fout opgetreden. Raadpleeg de berichten op het printerbeeldscherm.                                                |  |  |  |
| Knippert constant | De printer drukt af of kopieert.                                                                                            |  |  |  |
| Aan               | De printer staat aan en is klaar om af te drukken.                                                                          |  |  |  |

## Autom. uitsch

Autom. uitsch wordt standaard automatisch ingeschakeld wanneer u de printer aanzet. Wanneer Autom. uitsch. is ingeschakeld, schakelt de printer automatisch uit na 2 uur inactiviteit om het stroomverbruik te helpen beperken. Autom. uitsch. wordt automatisch uitgeschakeld wanneer de printer een draadloze netwerkverbinding of Ethernet-netwerkverbinding (indien ondersteund) maakt. U kunt de instelling Autom. uitsch. wijzigen vanuit het bedieningspaneel. Na wijziging werkt de printer volgens de nieuwe instelling. **Autom. uitsch. zet de printer helemaal uit, u moet dus de Aan-knop gebruiken om hem weer aan te zetten.** 

#### De instelling Autom. uitsch. wijzigen

1. Druk op de knop in het startscherm van het Bedieningspaneel, waar u Kopiëren, Scannen en Snelformulieren. Selecteer Instellingen.

Opmerking Als u het startscherm niet ziet, drukt u op de Terug knop tot u het ziet verschijnen.

- 2. Selecteer in het Instellingen menu op het printerbeeldscherm Voorkeuren.
- 3. Selecteer in het menu Voorkeuren Auto Uit.
- 4. Selecteer in het menu Auto Uit Aan of Uiten druk dan op Doorgaan om de instelling te bevestigen.
- Tip Als u afdrukt via een draadloos netwerk of een netwerk via ethernetverbinding, moet Autom. uitsch. op inactief zijn ingesteld om te garanderen dat afdruktaken niet verloren gaan. zelfs wanneer Autom. uitsch. op inactief is ingesteld, gaat de printer naar Slaapstand na 5 minuten inactiviteit om het energieverbruik te helpen beperken.

# 3 Afdrukken

Kies een afdruktaak om verder te gaan.

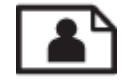

Foto's afdrukken

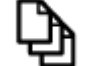

Documenten afdrukken

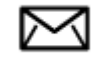

Enveloppen afdrukken

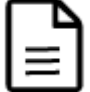

Snelformulieren afdrukken

Zie Tips voor geslaagd afdrukken voor meer informatie.

## Foto's afdrukken

#### Een foto afdrukken op fotopapier

- 1. Trek de papierlade naar buiten.
- 2. Haal al het papier uit de papierlade en plaats vervolgens het fotopapier met de afdrukzijde omlaag.
  - Opmerking Als het fotopapier dat u gebruikt is voorzien van geperforeerde lipjes, plaatst u het fotopapier zo dat de lipjes naar buiten wijzen.

Afdrukken

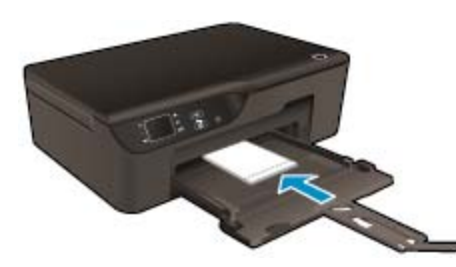

Zie Afdrukmateriaal laden voor meer informatie.

- 3. Klik op Afdrukken in het menu Bestand van uw softwaretoepassing.
- 4. Controleer of het product de geselecteerde printer is.
- Klik op de knop waarmee u het dialoogvenster Eigenschappen opent.
   Afhankelijk van uw softwaretoepassing heeft deze knop de naam Eigenschappen, Opties, Printerinstellingen, Printer of Voorkeuren.
- 6. Selecteer de gewenste opties.
  - Selecteer in het tabblad Lay-out de afdrukstand Staand of Liggend.
  - Selecteer in het tabblad **Papier/kwaliteit** de juiste papiersoort en afdrukkwaliteit in de vervolgkeuzelijst **Afdrukmateriaal**.

- Opmerking Voor een maximale dpi-resolutie gaat u naar het tabblad Papier/kwaliteit en selecteert u Fotopapier in de vervolgkeuzelijst Media. Selecteer Beste voor Kwaliteitsinstellingen. Klik dan op de knop Geavanceerd en selecteer Maximale dpi in de vervolgkeuzelijst Kwaliteit output. Als u Max DPI in grijstinten wilt afdrukken, selecteer dan Hoge kwaliteit grijstinten in de vervolgkeuzelijst Afdrukken in grijstinten en kies dan Max. dpi.
- 7. Klik op OK om terug naar het dialoogvenster Eigenschappen te gaan.
- 8. Klik op **OK** en klik vervolgens op **Afdrukken** of **OK** in het dialoogvenster **Afdrukken**.
- Opmerking Laat ongebruikte vellen fotopapier niet in de invoerlade liggen. Het fotopapier kan omkrullen wat leidt tot een mindere kwaliteit van de afdrukken. Fotopapier moet vlak zijn om er goed op te kunnen afdrukken.

### Documenten afdrukken

#### Afdrukken vanuit een softwaretoepassing

- 1. Zorg ervoor dat de papierlade is geopend.
- 2. Zorg dat er papier in de papierlade is geplaatst.

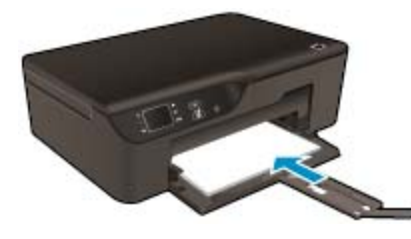

Zie Afdrukmateriaal laden voor meer informatie.

- 3. Klik vanuit uw softwaretoepassing op de knop Afdrukken.
- 4. Controleer of het product de geselecteerde printer is.
- Klik op de knop waarmee u het dialoogvenster Eigenschappen opent.
   Afhankelijk van uw softwaretoepassing heeft deze knop de naam Eigenschappen, Opties, Printerinstellingen, Printer of Voorkeuren.
- 6. Selecteer de gewenste opties.
  - Selecteer in het tabblad Lay-out de afdrukstand Staand of Liggend.
  - Selecteer in het tabblad **Papier/kwaliteit** de juiste papiersoort en afdrukkwaliteit in de vervolgkeuzelijst **Afdrukmateriaal**.
- 7. Klik op **OK** om het dialoogvenster **Eigenschappen** te sluiten.
- 8. Klik op Afdrukken of OK om het afdrukken te starten.
- Tip U kunt uw document op beide zijden van het papier afdrukken, in plaats van op slechts één zijde. Selecteer in het tabblad Indeling Aan de lange zijde overslaan of Aan de korte zijde overslaan in het vervolgkeuzemenu Dubbelzijdig afdrukken. Klik op OK om af te drukken. Nadat een pagina van het document werd afgedrukt, zult u gevraagd worden om enkele seconden te wachten. De printer zal dan automatisch het papier terug in de printer laden om op de andere zijde af te drukken. U hoeft het papier niet manueel te herladen.
- Opmerking Indien uw afgedrukte documenten niet overeenstemmen met de papiermarges, moet u ervoor zorgen dat u de juiste taal en regio hebt geselecteerd. Selecteer op het printerbeeldscherm Instellingen en kies dan Voorkeuren. Kies uw taal en vervolgens de regio uit de gegeven opties. De juiste instellingen voor Taal / regio garanderen dat de printer beschikt over de juiste standaardpapierformaten.

### Snelformulieren afdrukken

Gebruik Snelformulieren om snelformulieren, kalenders en games af te drukken.

#### Snelformulieren Afdrukken

- 1. Selecteer in het startscherm van het Bedieningspaneel Snelformulieren.
  - Tip Indien de Snelformulieren optie niet verschijnt in het menu op het printerbeeldscherm, drukt u op de Terug knop tot de Snelformulieren optie verschijnt.
- 2. Druk op de knoppen Omhoog en Omlaag om Mijn snelformulieren, Weekkalender of Takenlijst te selecteren. Druk op OK.
- 3. Nadat u het item dat u wilt afdrukken hebt geselecteerd, selecteert u het aantal kopieën. Dan drukt u op **OK**.

### Enveloppen afdrukken

U kunt een of meer enveloppen in de invoerlade van de HP e-All-in-One plaatsen. Gebruik geen glanzende of gebosseleerde enveloppen of enveloppen met vensters of klemmetjes.

Opmerking Raadpleeg de Help-functie van uw tekstverwerkingssoftware voor informatie over het opmaken van tekst voor afdrukken op enveloppen. Voor nog betere resultaten kunt u ook een etiket gebruiken voor het retouradres op enveloppen.

#### Enveloppen afdrukken

- **1.** Trek de papierlade naar buiten.
- 2. Plaats de enveloppen in het midden van de lade. De zijde waarop u wilt afdrukken moet naar beneden wijzen. De klep moet zich aan de linkerkant bevinden.

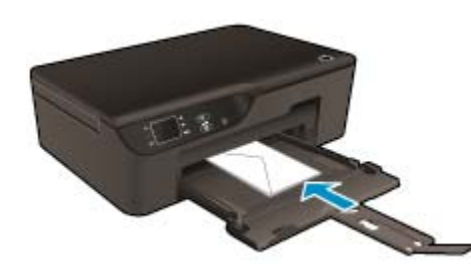

Zie Afdrukmateriaal laden voor meer informatie.

- 3. Schuif de enveloppen zo ver mogelijk in de printer.
- 4. Schuif de papiergeleiders stevig tegen de rand van de enveloppen.
- 5. Klik op Afdrukken in het menu Bestand van uw softwaretoepassing.
- 6. Controleer of het product de geselecteerde printer is.
- Klik op de knop waarmee u het dialoogvenster Eigenschappen opent.
   Afhankelijk van uw softwaretoepassing heeft deze knop de naam Eigenschappen, Opties, Printerinstellingen, Printer of Voorkeuren.
- 8. Selecteer de gewenste opties.
  - Selecteer in het tabblad Papier/kwaliteit de juiste papiersoort en afdrukkwaliteit in de vervolgkeuzelijst Afdrukmateriaal.
- 9. Klik op OK en klik vervolgens op Afdrukken of OK in het dialoogvenster Afdrukken.

### Tips voor geslaagd afdrukken

Om geslaagd af te drukken, moeten de HP-cartridges goed werken met voldoende inkt, moet het papier goed zijn geplaatst en het apparaat de juiste instellingen hebben.

#### Inkttips

- Gebruik originele HP-printcartridges.
- Open de cartridges niet, en verwijder de beschermkap niet tot u de cartridge kunt installeren. Door de beschermkap op de cartridge te houden voorkomt u dat de inkt verdampt.
- Installeer de cartridges cyaan, magenta, geel en zwart correct.
   Zie <u>Vervang de cartridges</u> voor meer informatie.
- Controleer de geschatte inktniveau in de cartridges om er zeker van te zijn dat er voldoende inkt is. Zie <u>Geschatte inktniveaus controleren</u> voor meer informatie.
- Zie <u>De afdrukkwaliteit verbeteren</u> voor meer informatie.
- Als u inktvlekken opmerkt op de achterkant van afgedrukte pagina's, gebruik dan het menu **Extra** om te reinigen.
  - Druk in het startscherm, dat **Kopiëren**, **Scannen** en **Snelformulieren** aangeeft, op de knop **Instellingen**.

Opmerking Als u het startscherm niet ziet, drukt u op de Terug knop tot u het ziet verschijnen.

- Selecteer in het menu Instellingen Extra.
- Schuif door het menu Extra tot u Inktvlek verw. ziet. Kies danOK.
- Volg de aanwijzingen op het scherm op.

#### Tips voor het plaatsen van papier

- Plaats een stapel papier (niet slechts een pagina). Al het papier in de stapel moet van hetzelfde formaat en dezelfde soort zijn om een papierstoring te voorkomen.
- Plaats het papier met de afdrukzijde naar beneden.
- Zorg dat het papier plat in de papierlade ligt en dat de randen niet omgevouwen of gescheurd zijn.
- Verschuif de breedtegeleiders voor het papier in de papierlade totdat deze vlak tegen het papier aanliggen.
   Zorg dat de breedtegeleider voor het papier het papier in de papierlade niet buigt.
- Zie <u>Afdrukmateriaal laden</u> voor meer informatie.

#### Tips voor printerinstellingen

- Selecteer in het tabblad Papier/kwaliteit van het printerstuurprogramma de juiste papiersoort en afdrukkwaliteit in de vervolgkeuzelijst Media.
- Selecteer de juiste grootte in de vervolgkeuzelijst Papierformaat in het tabblad Papier/kwaliteit.
- Dubbelklik op het bureaubladpictogram HP Deskjet 3520 series om het Printersoftware te openen. Klik in de Printersoftware op Afdrukken en scannen en klik vervolgens op Voorkeuren instellen om toegang te krijgen tot het stuurprogramma van de printer.

Opmerking U kunt ook toegang krijgen tot de Printersoftware door te klikken op Start > Alle programma's > HP > HP Deskjet 3520 series > HP Deskjet 3520 series

- U kunt uw document op beide zijden van het papier afdrukken, in plaats van op slechts één zijde.
  - Selecteer in het tabblad Indeling Aan de lange zijde overslaan of Aan de korte zijde overslaan in het vervolgkeuzemenu Dubbelzijdig afdrukken.
  - Klik op **OK** om af te drukken.

Nadat een pagina van het document werd afgedrukt, zult u gevraagd worden om enkele seconden te wachten. De printer zal dan automatisch het papier terug in de printer laden om op de andere zijde af te drukken. U hoeft het papier niet manueel te herladen.

#### Notities

- Printcartridges van HP zijn ontworpen voor en getest op HP-printers en HP-papier, zodat u altijd bent verzekerd van fantastische resultaten.
  - Opmerking HP kan de kwaliteit of betrouwbaarheid van materiaal dat niet van HP is, niet garanderen. Onderhoud of herstellingen aan het apparaat die nodig zijn door het gebruik van dergelijk materiaal, worden niet gedekt door de garantie.

Als u meent dat u originele HP-printcartridge hebt aangeschaft, gaat u naar:

www.hp.com/go/anticounterfeit

- Waarschuwingen en indicatorlampjes voor het inktniveau bieden uitsluitend schattingen om te kunnen plannen.
  - Opmerking Wanneer u een waarschuwingsbericht voor een laag inktniveau krijgt, overweeg dan om een vervangcartridge klaar te houden om eventuele afdrukvertragingen te vermijden. U hoeft de printcartridges niet te vervangen voor de afdrukkwaliteit onaanvaardbaar wordt.
- Software-instellingen geselecteerd in de print driver zijn enkel van toepassing op afdrukken, niet op kopiëren of scannen.
- U kunt uw document op beide zijden van het papier afdrukken, in plaats van op slechts één zijde.
  - Opmerking Klik op het tabblad Papier/kwaliteit of Indeling op de knop Geavanceerd. Selecteer vanuit de vervolgkeuzelijst Af te drukken pagina's Alleen oneven pagina's afdrukken. Klik op OK om af te drukken. Nadat de oneven pagina's van het document zijn afgedrukt, verwijdert u het document uit de uitvoerlade. Plaats het papier terug in de invoerlade met de lege zijde omhoog. Keer terug naar het vervolgkeuzemenu Af te drukken pagina's en selecteer dan Alleen even pagina's afdrukken. Klik op OK om af te drukken.
- Alleen met zwarte inkt afdrukken
  - Opmerking Indien u een zwart-witdocument met uitsluitend zwarte inkt wilt afdrukken, klikt u op de knop Geavanceerd. Selecteer in het vervolgkeuzemenu Afdrukken in grijstinten Alleen zwarte inkt en klik vervolgens op de knop OK.

### Afdrukken met maximum aantal dpi

Gebruik de modus maximum dpi ("dots per inch") om scherpe afbeeldingen van hoge kwaliteit op fotopapier af te drukken.

Zie de technische specificaties voor de afdrukresolutie van de modus maximum dpi.

Afdrukken met Maximum dpi duurt langer dan wanneer u afdrukt met andere instellingen en bestanden nemen meer schijfruimte in beslag.

#### U drukt als volgt af in de modus Maximum dpi

- 1. Controleer of de invoerlade fotopapier bevat.
- 2. Klik op Afdrukken in het menu Bestand van uw softwaretoepassing.
- 3. Controleer of het product de geselecteerde printer is.
- Klik op de knop waarmee u het dialoogvenster Eigenschappen opent.
   Afhankelijk van uw softwaretoepassing heeft deze knop de naam Eigenschappen, Opties, Printerinstellingen, Printer of Voorkeuren.
- 5. Klik op de tab **Papier/Kwaliteit**.
- 6. Klik op Fotopapier in de vervolgkeuzelijst Media. Selecteer dan Beste bij Kwaliteitsinstellingen.
  - Opmerking Fotopapier, beste kwaliteit moet zijn geselecteerd in de vervolgkeuzelijst Media of in het tabblad Papier/Kwaliteit om afdrukken in maximum dpi in te schakelen.
- 7. Klik op de knop Geavanceerd.
- 8. Selecteer bij Printerfuncties Maximale dpi in de vervolgkeuzelijst Kwaliteit output.

- 9. Klik op **OK** om de geavanceerde opties te sluiten.
- 10. Bevestig de Afdrukstand in het tabblad Indeling en klik vervolgens op OK om af te drukken.

# 4 ePrint vanaf een willekeurige locatie

ePrint is een gratis dienst van HP waarmee u op elk ogenblik en vanaf elke plaats waar u e-mail kunt verzenden documenten kunt afdrukken met uw printer met ePrint-functie. Stuur uw documenten en foto's gewoon naar het e-mailadres dat aan uw printer werd toegewezen wanneer u webservices hebt ingeschakeld. Er zijn geen bijkomende stuurprogramma's of software nodig.

Zodra u zich hebt geregistreerd voor een account op ePrintCenter (<u>www.eprintercenter.com</u>) kunt u zich aanmelden om uw ePrint-taakstatus te bekijken, uw ePrint-printerwachtrij te beheren, in te stellen wie uw emailadres voor de ePrint-printer mag gebruiken om af te drukken en hulp voor ePrint te krijgen.

ePrint vanaf een willekeurige locatie

## ePrint vanaf een willekeurige locatie

Voor u ePrint kunt gebruike moet u ervoor zorgen dat:

- De printer is verbonden met een actief netwerk met internettoegang.
- U Webservices is ingeschakeld. Zoniet wordt u gevraagd deze functies in te schakelen.

#### Een document afdrukken met ePrint

- 1. Webservices inschakelen.
  - a. Druk op het bedieningspaneel van de printer op de knop ePrint.
  - **b**. Ga akkoord met de Gebruiksvoorwaarden en volg dan de instructies op het scherm om Webservices in te schakelen.
  - c. Druk de ePrint-informatiepagina af en volg de instructies op de pagina om te registreren voor een ePrint-account.
- 2. Het ePrint-e-mailadres van de printer zoeken.
  - ▲ Druk op het bedieningspaneel van de printer op de knop **ePrint**. Dan ziet u het e-mailadres van de printer op het beeldscherm. U kunt ook **Info afdr.** selecteren om het e-mailadres of de registratie-URL af te drukken.
- 3. Uw document naar de printer mailen om af te drukken.
  - a. Een nieuwe e-mail aanmaken en het af te drukken document toevoegen.
  - b. De e-mail naar het e-mailadres van de printer sturen. De printer drukt het bijgevoegde document af.
- Opmerking 1 Uw e-mail wordt afgedrukt zodra deze wordt ontvangen. Net zoals met elke e-mail is er geen enkele garantie of en wanneer deze wordt ontvangen. U kunt de afdrukstatus controleren in het ePrintCenter (www.eprintcenter.com).

**Opmerking 2** Documenten afgedrukt met ePrint kunnen er anders uitzien dan het origineel, bijvoorbeeld qua stijl, opmaak en uitlijning. Voor documenten (zoals juridische documenten) die een betere afdrukkwaliteit vereisten, raden we aan om af te drukken via de softwaretoepassing op uw computer. Hier kunt u het uitzicht van de afdruk beter controleren.

Klik hier voor meer informatie online.

Hoofdstuk 4

# **5** Elementaire informatie over papier

- <u>Aanbevolen papiersoorten om af te drukken</u>
- <u>Afdrukmateriaal laden</u>

### Aanbevolen papiersoorten om af te drukken

Voor een optimale afdrukkwaliteit adviseren wij u alleen HP-papier te gebruiken dat voor deze bepaalde afdruktaak is bedoeld.

Het is mogelijk dat in uw land/regio bepaalde papiersoorten niet beschikbaar zijn.

#### ColorLok

 HP raadt eenvoudig papier met het ColorLok-logo aan voor het afdrukken en kopiëren van alledaagse documenten. Al het papier met het ColorLok-logo is onafhankelijk getest om aan de hoogste standaarden van betrouwbaarheid en afdrukkwaliteit te voldoen, en documenten te produceren met heldere kleuren, scherper zwart en die sneller drogen dan normaal eenvoudig papier. Zoek naar papier met het ColorLoklogo in verschillende gewichten en formaten van grote papierfabrikanten.

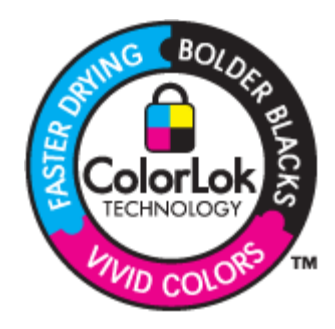

#### HP Geavanceerd fotopapier

Dit dikke fotopapier heeft een sneldrogende, veegvaste toplaag. Het papier is bestand tegen water, vegen, vingerafdrukken en vochtigheid. De foto's die u op deze papiersoort afdrukt, lijken op foto's die u in een winkel hebt laten afdrukken. Dit papier is verkrijgbaar in diverse formaten, waaronder A4, 8,5 x 11 inch, 10 x 15 cm (met of zonder tabs) en 13 x 18 cm, en twee afwerkingen - glanzend of zachte glans (satijnmat). Het is zuurvrij voor duurzame documenten.

#### **HP Everyday Fotopapier**

 Druk kleurige, alledaagse snapshots goedkoop af, met papier dat is ontworpen voor gewone fotoafdrukken. Dit voordelige fotopapier droogt snel en is direct te verwerken. Dit papier produceert scherpe foto's met elke inkjetprinter. Dit papier is verkrijgbaar met semi-glanzende afwerking in diverse formaten, waaronder A4, 8,5 x 11 inch en 10 x 15 cm (met of zonder tabs). Voor foto's die lang goed blijven, is het zuurvrij.

#### HP Brochurpapier of HP Superior Inkjet papier

 Deze papieren hebben een glanzende of matte laag aan beide kanten voor dubbelzijdig gebruik. Dit papier is een ideale keuze voor reproducties van fotokwaliteit, omslagen van bedrijfsrapporten, speciale presentaties, brochures, mailings en kalenders.

#### HP Premium Presentatiepapier of HP Professioneel papier

• Deze papieren zijn zware dubbelzijdige mate papieren, perfect voor presentaties, plannen, rapporten en nieuwsbrieven. Ze zijn extra zwaar voor een imponerende uitstraling.

#### HP Helderwit inkjetpapier

HP Helderwit Inkjetpapier levert contrastrijke kleuren en scherp afgedrukte tekst op. Dit papier is dik genoeg voor dubbelzijdig afdrukken in kleur, zodat het ideaal is voor nieuwsbrieven, rapporten en folders. Het heeft ColorLok-techonologie voor minder vlekken, krachtigere zwart en scherpe kleuren.

#### HP -drukpapier

HP -drukpapier is multifunctioneel papier van hoge kwaliteit. Hiermee vervaardigt u documenten die er veel professioneler uitzien dan documenten die op standaardpapier of kopieerpapier zijn afgedrukt. Het heeft ColorLok-technologie voor minder vlekken, krachtigere zwart en scherpe kleuren. Het is zuurvrij voor duurzame documenten.

#### **HP Office Paper**

• HP Office Paper is multifunctioneel papier van hoge kwaliteit. Het is geschikt voor kopieën, schetsen, memo's en andere alledaagse documenten. Het heeft ColorLok-technologie voor minder vlekken, krachtigere zwart en scherpe kleuren. Het is zuurvrij voor duurzame documenten.

#### HP Opstrijkpatronen

• HP Opstrijkpatronen (voor gekleurd textiel of voor lichtgekleurd of wit textiel) is het ideale materiaal voor het maken van uw eigen T-shirts met uw digitale foto's.

#### HP Premium Inkjet Transparanten Film

HP Premium Inkjet Transparanten Film maken uw kleurenpresentaties levendig en zelfs aangrijpender.
 Deze transparanten zijn gemakkelijk in gebruik en drogen snel en zonder vlekken.

#### **HP Foto Value pack**

HP Foto Value Packs verpakken originele HP cartridges en HP Geavanceerd fotopapier gemakkelijk samen om u tijd te besparen en het giswerk voor het afdrukken van betaalbare professionele foto's met uw HP e-All-in-One weg te nemen. De oorspronkelijke HP inkten en HP Geavanceerd fotopapier zijn ontworpen om samen te werken zodat uw foto's lang goed blijven en scherp zijn, afdruk na afdruk. Uitstekend voor het afdrukken van alle foto's van de vakantie of van meerdere afdrukken om te delen.

### Afdrukmateriaal laden

Selecteer een papierformaat om verder te gaan.

#### Papier met volledig formaat laden

- a. Klap de papierlade omlaag.
  - Let Klap de papierlade omlaag en trek het verlengstuk naar buiten.

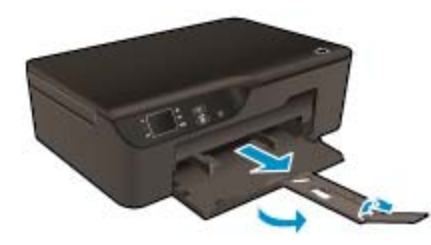

- **b**. Schuif de breedtegeleiders voor het papier naar buiten.
  - Schuif de breedtegeleiders voor het papier naar buiten.

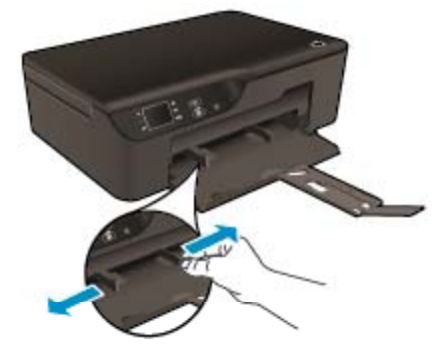

- c. Plaats papier.
  - Plaats de stapel papier in de papierlade met de korte rand naar voren en de afdrukzijde naar beneden.

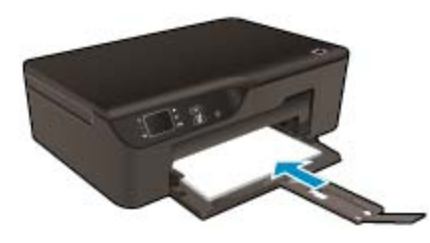

- □ Schuif de stapel papier omlaag tot hij niet verder kan.
- □ Pas de breedtegeleiders voor het papier aan zodat ze tegen beide zijden van de stapel papier drukken.

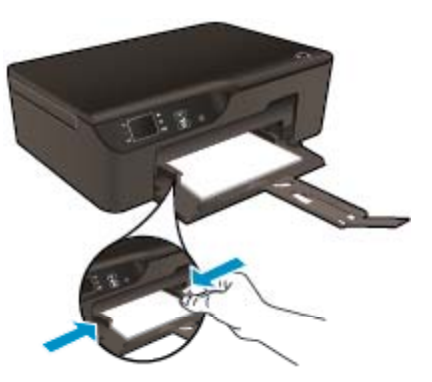

#### Papier van klein formaat laden

- **a**. Schuif de papierlade naar buiten.
  - □ Klap de papierlade omlaag en trek het verlengstuk naar buiten.

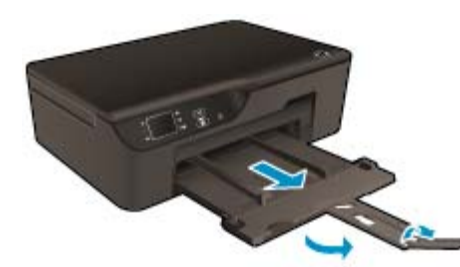

- b. Schuif de breedtegeleiders voor het papier naar buiten.
  - Schuif de breedtegeleiders voor het papier naar buiten.

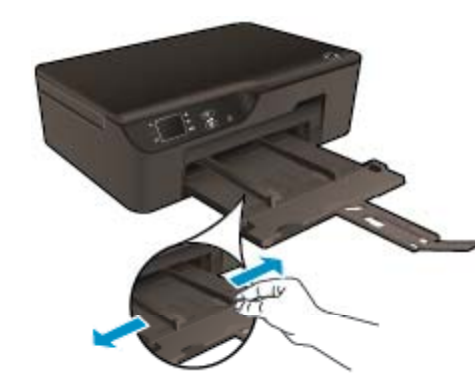

- c. Plaats papier.
  - Plaats de stapel fotopapier in de fotolade met de korte rand naar voren en de afdrukzijde naar beneden.

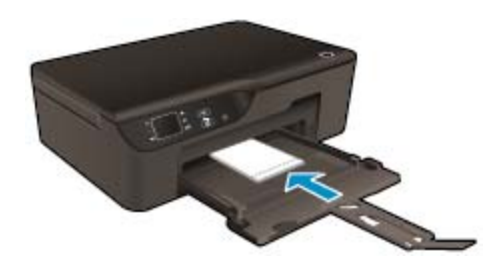

- □ Schuif de stapel papier vooruit totdat de stapel niet verder kan.
  - Opmerking Als het fotopapier dat u gebruikt is voorzien van geperforeerde lipjes, plaatst u het fotopapier zo dat de lipjes naar buiten wijzen.
- □ Pas de breedtegeleiders voor het papier aan zodat ze tegen beide zijden van de stapel papier drukken.
- □ Schuif de papierlade naar binnen.

#### Enveloppen plaatsen

- **a**. Klap de papierlade omlaag
  - □ Klap de uitvoerlade omlaag en trek het verlengstuk naar buiten.

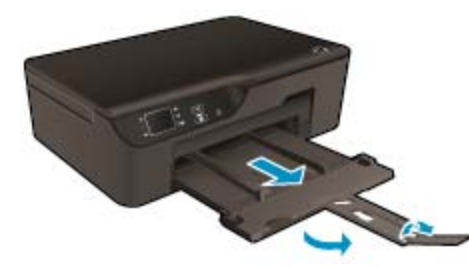

- b. Schuif de breedtegeleiders voor het papier naar buiten.
  - □ Schuif de breedtegeleiders voor het papier naar buiten.

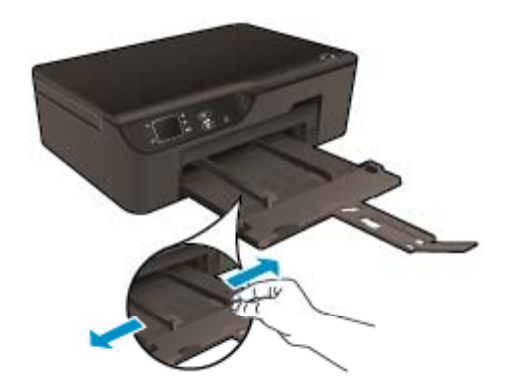

- □ Verwijder alle papier uit de hoofdinvoerlade.
- c. Plaats de enveloppen.
  - Plaats een of meerdere enveloppen uiterst rechts in de invoerlade. De zijde waarop u wilt afdrukken moet naar beneden wijzen. De klep moeten zich aan de linkerkant bevinden en omhoog gericht zijn.

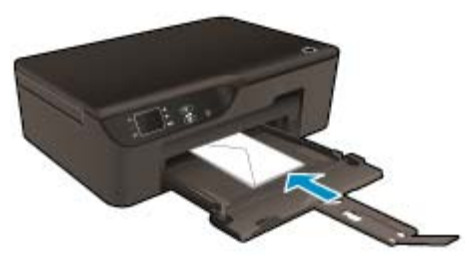

- Schuif de stapel enveloppen omlaag tot hij niet verder kan.
- **G** Schuif de papierbreedtegeleider naar binnen totdat deze tegen de stapel enveloppen komt.

# 6 Kopiëren en scannen

- Kopiëren
- Scannen naar een computer
- <u>Tips voor geslaagd kopiëren</u>
- <u>Tips voor geslaagd scannen</u>

## Kopiëren

Het menu Kopiëren op het printerbeeldscherm laat u toe om gemakkelijk het aantal kopieën en kleur of zwart-wit te selecteren voor het kopiëren op gewoon papier. U krijgt nu gemakkelijk toegang tot de geavanceerde instellingen, zoals het wijzigen van de papiersoort en het -formaat, het bijstellen van de helderheid van de kopie en het formaat.

Klik op een kopietype om verder te gaan.

#### Gewoon kopiëren

- a. Plaats papier.
  - Plaats papier van volledig formaat in de papierlade.

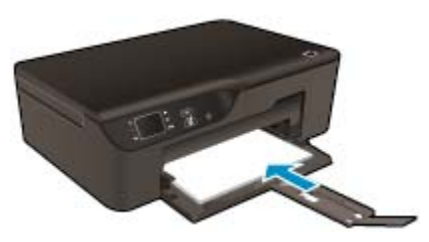

- b. Plaats het origineel.
  - Til de klep van het apparaat omhoog.

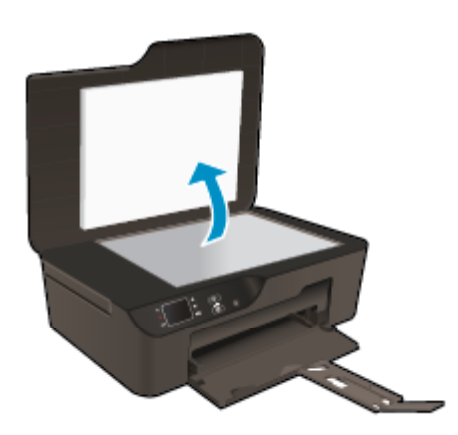

Plaats het origineel met de bedrukte zijde naar beneden tegen de rechter voorhoek van de glasplaat.

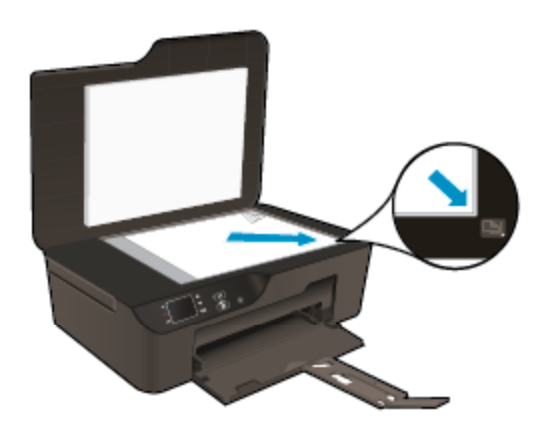

- Sluit de klep.
- c. Selecteer Kopiëren in het menu op het printerbeeldscherm voor toegang tot het menu Kopiëren.
  - Als u **Kopiëren** niet ziet op het printerbeeldscherm, druk dan op de knop **Terug** tot u **Kopiëren** ziet.
  - □ Selecteer in het menu **Kopiëren Exemplaren** om het aantal exemplaren te verhogen of te verlagen. Druk op **OK** om te bevestigen.
  - Selecteer Start zwart-witafdr. of Start kleurenafdruk om te kopiëren op A4 of 8.5" x 11" gewoon papier.

#### Meer kopieerfuncties

- In het menu Kopiëren drukt u op de knoppen Omhoog en Omlaag om instellingen te selecteren.
  - Papierformaat: Instellen van de papiersoort en -grootte. Een instelling voor gewoon papier zal afdrukken in normale afdrukkwaliteit. Een instelling voor fotopapier zal afdrukken in de beste afdrukkwaliteit voor fotopapier.
  - Formaat aanpassen: Huidig formaat maakt een kopie in hetzelfde formaat als het origineel, maar de marges van de gekopieerde afbeelding kunnen worden bijgesneden. Formaat aanpassen maakt een kopie die is gecentreerd met een witte lijn rond de randen. De aangepaste afbeelding wordt vergroot of verkleind om te passen op het geselecteerde uitvoerpapier. Aangepast formaat laat u toe om de afbeelding te vergroten door waarden groter dan 100 % te selecteren of de afbeelding te verkleinen door waarden kleiner dan 100 % in te stellen.
  - Lichter/donkerder: Past de kopieerinstellingen aan om kopies lichter of donkerder te maken.
- Opmerking Na 2 minuten inactiviteit zullen de kopieeropties automatisch terugkeren naar de standaardinstellingen van gewoon A4-papier of 8,5 x 11 inch (afhankelijk van de regio).

### Scannen naar een computer

U kunt een scan starten vanaf het bedieningspaneel van de printer of vanaf uw computer. Scan vanaf het controlepaneel indien u een pagina snel naar een afbeeldingsbestand wilt scannen. Scan vanaf uw computer indien u meerdere pagina's in een bestand wilt scannen, bepaal het bestandsformaat van de scan of pas de gescande afbeelding aan.

#### De scan voorbereiden

- Een scan voorbereiden:
  - **a**. Plaats het origineel.
    - Til de klep van het apparaat omhoog.

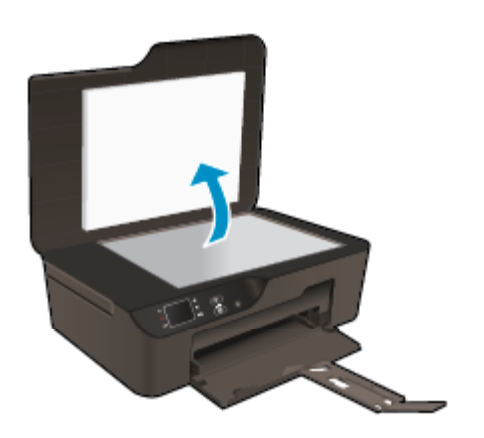

Plaats het origineel met de bedrukte zijde naar beneden tegen de rechter voorhoek van de glasplaat.

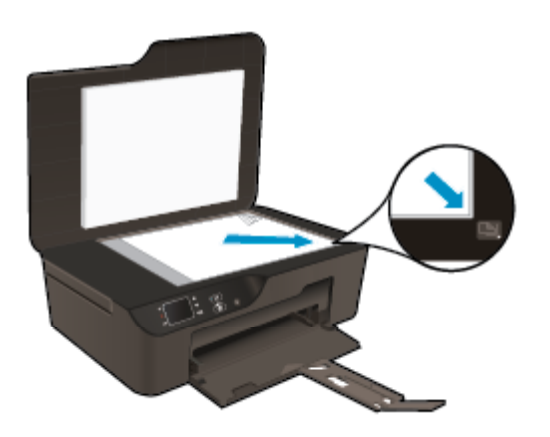

Sluit de klep.

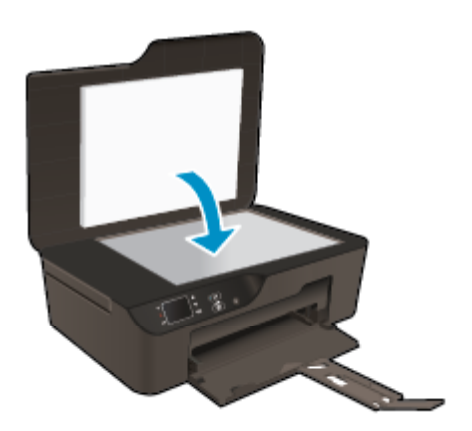

b. Start scannen.

#### Scannen vanaf het bedieningspaneel van de printer

- 1. Selecteer **Scannen** vanaf het bedieningspaneel van de printer. Indien u **Scannen** niet ziet op het printerbeeldscherm, druk dan op de knop **Terug** tot dit verschijnt.
- 2. Selecteer Scannen naar computer.
- Selecteer de computer waar u naar wilt scannen vanaf het printerbeeldscherm. Indien u uw computer niet ziet in de lijst op het printerbeeldscherm, moet u ervoor zorgen dat uw computer is aangesloten op de printer, hetzij draadloos, hetzij via een USB-kabel.

Indien u een draadloze verbinding heeft, en u bevestigde dat de verbinding werkt, moet u draadloos scannen inschakelen in de software.

- a. Dubbelklik op het bureaubladpictogram HP Deskjet 3520 series om het Printersoftware te openen.
  - Opmerking U kunt ook toegang krijgen tot de Printersoftware door te klikken op Start > Alle programma's > HP > HP Deskjet 3520 series > HP Deskjet 3520 series
- b. Klik op het pictogram Afdrukken en scannen.
- c. Klik op Scannen naar computer beheren.
- Opmerking U kunt ervoor kiezen om Scannen naar computer steeds in te schakelen. Indien deze functie steeds actief is, kunt u de optie Scannen selecteren op het printerbeeldscherm om te scannen naar uw draadloos verbonden computers in gebruik. Indien deze functie niet steeds actief is, dan moet u eerst de optie Scannen naar computer activeren in de Printersoftware voor u kunt scannen. Dit heeft enkel invloed op het scannen vanaf het bedieningspaneel van de printer. Of Scannen naar computer actief is of niet, u zult steeds kunnen scannen naar computer.
- 4. Lokaliseer de gescande afbeelding op uw computer. Nadat de scan is opgeslagen zal een Windows Explorer-venster openen in de map waar de scan werd opgeslagen.

#### Scannen vanaf uw computer

- Open het programma HP Scan. Klik op Start > Alle programma's > HP > HP Deskjet 3520 series > HP Deskjet 3520 series > HP Scan.
- 2. Selecteer het type scan dat u wenst via het snelmenu en klik op Scannen.
  - Opmerking Indien Scanvoorbeeld weergeven werd geselecteerd, kunt u aanpassingen uitvoeren op gescande afbeeldingen in het voorbeeldscherm.
- 3. Selecteer **Opslaan** indien u de toepassing geopend wilt laten voor een andere scan, of selecteer **Gereed** om de toepassing te verlaten.
- Nadat de scan is opgeslagen, opent een Windows Explorer-venster in de map waar de scan werd opgeslagen.
- Opmerking Er is een beperkt aantal computers waarop de scanfunctie tegelijkertijd kan worden geactiveerd. Ga naar het menu Scannen van het startscherm van de printer. U ziet nu de computers die nu beschikbaar zijn voor scannen.

### Tips voor geslaagd kopiëren

· Plaats het origineel met de bedrukte zijde naar beneden tegen de rechterbenedenhoek van de glasplaat.

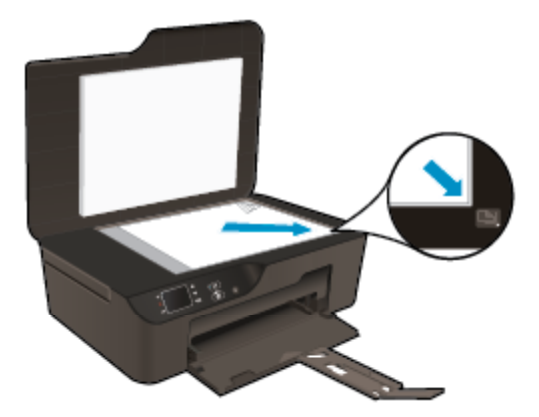

• Om het contrast van uw afgedrukte uitvoer te verhogen, selecteert u **Kopiëren** in het printerbeeldscherm en dan **Lichter/donkerder** om de helderheid bij te stellen.

- Om het papierformaat en de papiersoort van de afdruk te selecteren, kiest u Kopiëren op het printerbeeldscherm. Selecteer in het menu Kopiëren Papierformaat om gewoon papier of fotopapier te kiezen en het fotopapierformaat te kiezen.
- Om het formaat te wijzigen selecteert u **Kopiëren** op het printerbeeldscherm en vervolgens **Formaat aanpassen**.

Klik hier voor meer informatie online.

## Tips voor geslaagd scannen

Plaats het origineel met de bedrukte zijde naar beneden tegen de rechterbenedenhoek van de glasplaat.

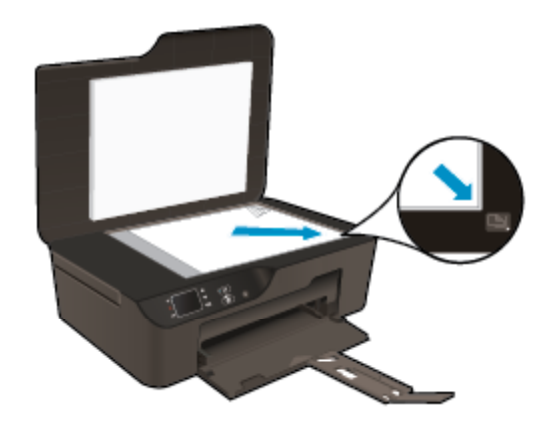

- Reinig het scannerglas en zorg ervoor dat er geen vuil meer aan kleeft.
- Indien u een draadloze verbinding heeft, en u bevestigde dat de verbinding werkt, moet u draadloos scannen inschakelen in de software om vanaf het printerbeeldscherm te scannen. Open de printersoftware om **Afdrukken en scannen** te selecteren en selecteer vervolgens **Scannen naar computer beheren**.
- Nadat u **Scannen** selecteert in het printerbeeldscherm, kiest u de computer waar u naar wilt scannen uit de printerlijst op het printerbeeldscherm.
- Indien u een draadloze verbinding hebt van uw printer naar uw computer, en u wilt steeds snel scannen naar uw verbonden computer, kiest u om **Scannen naar computer** steeds actief te hebben.
- Indien u een document met meerdere pagina's wilt scannen in een bestand in plaats van in meerdere bestanden, start u het scannen met de Printersoftware in plaats van **Scannen** te selecteren vanaf het bedieningspaneel.

Klik hier voor meer informatie online.

#### Met cartridges werken 29

# 7 Met cartridges werken

- Geschatte inktniveaus controleren
- Inktproducten bestellen
- Vervang de cartridges
- Informatie over de cartridgegarantie

### Geschatte inktniveaus controleren

U kunt gemakkelijk de inktniveaus controleren als u wilt nagaan hoe lang de printcartridge nog kan meegaan. De inktniveaus geven ongeveer aan hoeveel inkt de printcartridge nog bevatten.

#### Inktniveaus controleren vanaf het bedieningspaneel

- Druk op de knop in het startscherm van het Bedieningspaneel, waar u Kopiëren, Scannen en Snelformulieren. Selecteer Inktniveaus. De printer toont dan de huidige inktniveaus.
  - Opmerking Als u het startscherm niet ziet, drukt u op de Terug knop tot u het ziet verschijnen.

#### Inktniveaus controleren vanuit de Printersoftware

- 1. Dubbelklik op het bureaubladpictogram HP Deskjet 3520 series om het Printersoftware te openen.
  - Opmerking U kunt ook toegang krijgen tot de Printersoftware door te klikken op Start > Alle programma's > HP > HP Deskjet 3520 series > HP Deskjet 3520 series
- 2. Klik in Printersoftware op Geschatte inktniveaus.
- Opmerking 1 Als u een opnieuw gevulde of herstelde printcartridge gebruikt, of een cartridge die in een ander apparaat werd gebruikt, is de inktniveau-indicator mogelijk onnauwkeurig of onbeschikbaar.

**Opmerking 2** Waarschuwingen en indicatorlampjes voor het inktniveau bieden uitsluitend schattingen om te kunnen plannen. Wanneer u een waarschuwingsbericht voor een laag inktniveau krijgt, overweeg dan om een vervangende cartridge klaar te houden om eventuele afdrukvertragingen te vermijden. U hoeft de cartridges pas te vervangen als de afdrukkwaliteit onaanvaardbaar wordt.

**Opmerking 3** Inkt uit de cartridge wordt tijdens het afdrukproces op een aantal verschillende manieren gebruikt, waaronder tijdens het initialisatieproces, dat het apparaat en de cartridges voorbereidt op afdrukken, en tijdens onderhoud voor de printkop, dat ervoor zorgt dat de printbuisjes schoon blijven en de inkt vlot wordt aangebracht. Daarnaast blijft er wat inkt in de cartridge achter nadat deze is gebruikt. Zie <u>www.hp.com/go/inkusage</u> voor meer informatie.

### Inktproducten bestellen

Zoek het goede cartridgenummer voordat u cartridges besteld.

#### Het cartridgenummer op de printer zoeken

Het cartridgenummer staat in de cartridgeklep.

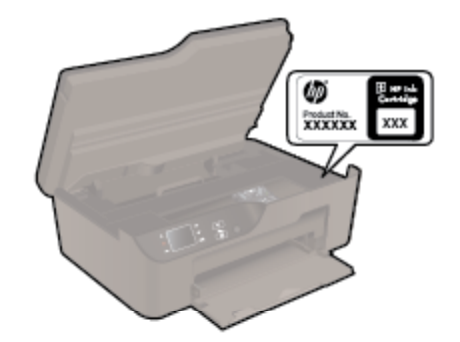

#### Het cartridgenummer in de Printersoftware zoeken

- 1. Dubbelklik op het bureaubladpictogram HP Deskjet 3520 series om het Printersoftware te openen.
  - Opmerking U kunt ook toegang krijgen tot de Printersoftware door te klikken op Start > Alle programma's > HP > HP Deskjet 3520 series > HP Deskjet 3520 series
- 2. Klik in Printersoftware op **Shop** en dan **Online printerbenodigdheden bestellen**. Het juiste cartridgenummer wordt automatisch weergegeven wanneer u deze link gebruikt.

Om echte HP-producten te bestellen voor de HP e-All-in-One gaat u naar <u>www.hp.com/buy/supplies</u>. Selecteer uw land/regio wanneer dit wordt gevraagd, volg de aanwijzingen om uw product te selecteren en klik vervolgens op een van de koppelingen voor bestellingen op de pagina.

Opmerking Online cartridges bestellen is niet in alle landen/regio's mogelijk. Als het niet mogelijk is in uw land/regio, kunt u nog steeds informatie over de toebehoren bekijken en een lijst afdrukken als referentie bij het winkelen bij een plaatselijke HP-verkoper.

#### Verwante onderwerpen

<u>De juiste cartridges kiezen</u>

### De juiste cartridges kiezen

HP raadt aan printcartridges van HP te gebruiken. Printcartridges van HP zijn ontworpen voor en getest op HPprinters, zodat u altijd bent verzekerd van fantastische resultaten.

#### Verwante onderwerpen

Inktproducten bestellen

### Vervang de cartridges

#### De cartridges vervangen

- 1. Controleer dat de stroom is ingeschakeld.
- 2. Verwijder de cartridge.
  - a. Open de toegangsklep voor de cartridge.

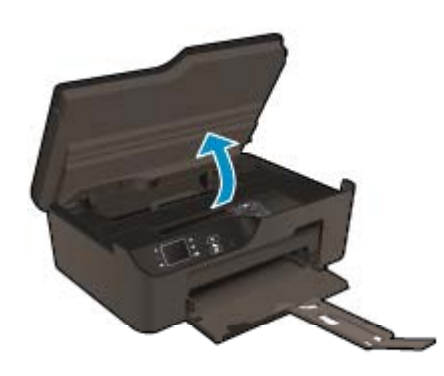

Wacht tot de wagen met printcartridges naar het midden van het product beweegt.

b. Druk op het klepje op de cartridge en verwijder deze uit de sleuf.

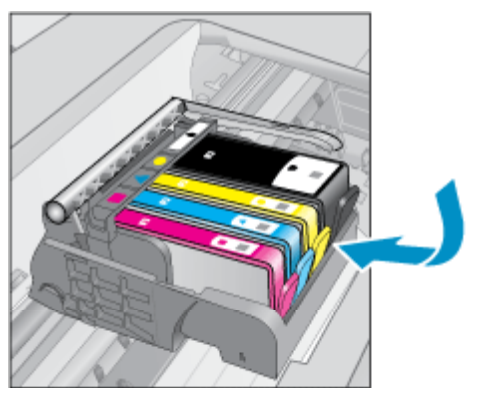

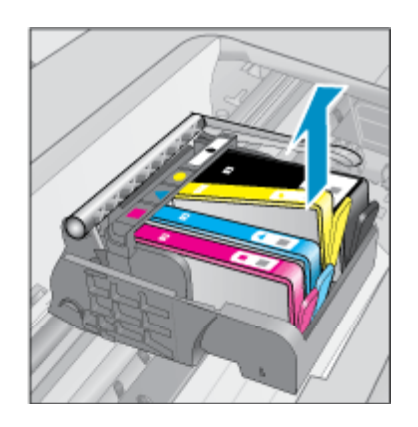

- 3. Plaats een nieuwe cartridge.
  - a. Haal de cartridge uit de verpakking.

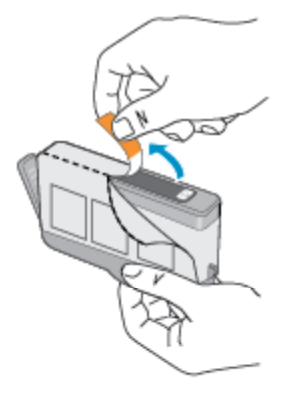

**b**. Draai het oranje kapje om het los te breken. U moet krachtig draaien om het kapje te verwijderen.

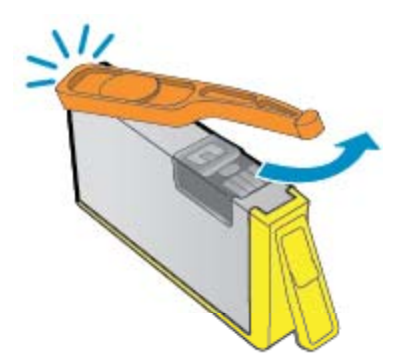

c. Pas de kleurpictogrammen bij elkaar en schuif de cartridge in de sleuf tot deze op zijn plaats klikt.

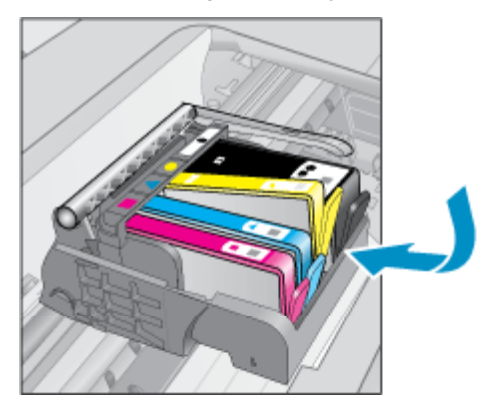

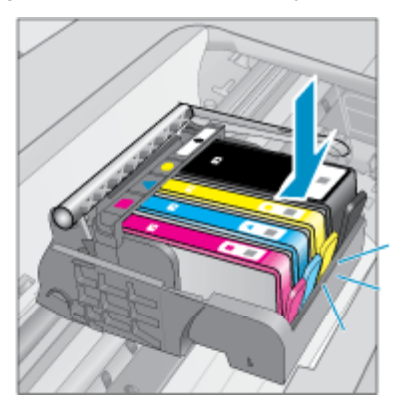

**d**. Sluit de cartridgeklep.

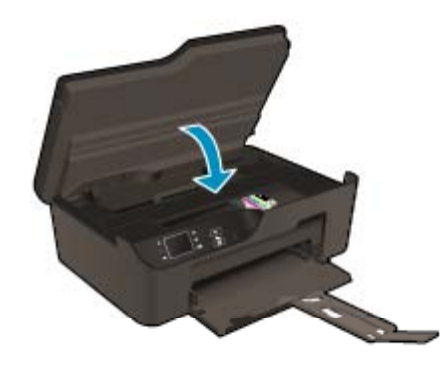

### Informatie over de cartridgegarantie

De garantie op HP-cartridges is van toepassing wanneer het product wordt gebruikt in combinatie met de daarvoor bedoelde printer van HP. Deze garantie is niet van toepassing op inktproducten van HP die zijn bijgevuld, gerecycled, gerepareerd of op onjuiste wijze zijn gebruikt of zijn beschadigd.

Gedurende de garantieperiode is het product gedekt zolang de HP-inkt niet is opgebruikt en de uiterste garantiedatum nog niet werd bereikt. Het einde van de garantiedatum, in JJJJ/MM-formaat, vindt als volgt op het product terug:

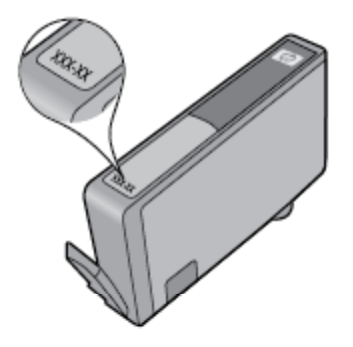

Raadpleeg de gedrukte documentatie die met de printer is meegeleverd voor de HP-verklaring inzake beperkte garantie.

# 8 Aansluitmogelijkheden

- <u>WiFi Protected Setup (WPS vereist een WPS-router)</u>
- <u>Gewone draadloze verbinding (router vereist)</u>
- <u>USB-verbinding (verbinding zonder netwerk)</u>
- De verbinding wijzigen van een USB-verbinding in een draadloze verbinding
- Draadloos met de printer verbinden zonder router
- Een nieuwe printer aansluiten
- <u>De netwerkinstellingen wijzigen</u>
- <u>Tips voor het installeren en gebruiken van een netwerkprinter</u>
- Geavanceerde hulpmiddelen voor printerbeheer (voor netwerkprinters)

### WiFi Protected Setup (WPS – vereist een WPS-router)

Om de HP e-All-in-One op een draadloos netwerk aan te sluiten met een WiFi-beveiligde installatie (WPS), hebt u het volgende nodig:

Een draadloos 802.11b/g/n-netwerk met een WPS-draadloze router of draadloos toegangspunt.

Opmerking De HP e-All-in-One ondersteunt enkel verbindingen met 2.4GHz.

- Een pc of laptop met ondersteuning voor draadloze netwerken of een netwerkinterfacekaart (NIC). De computer moet zijn aangesloten op het draadloze netwerk waarop u de HP e-All-in-One wilt installeren.
- Opmerking Volg de Drukknopmethode indien u beschikt over een router met Wi-Fi Protected Setup (WPS) met een WPS-drukknop. Indien u niet zeker weet dat uw router beschikt over een drukknop, volgt u de Methode Menu Draadloze Instellingen.

#### Gebruik de PBC-methode (drukknop)

- 1. Druk op de knop WiFi Protected Setup (WPS) op uw router.
- 2. Druk op de **Draadloos** knop op de printer tot het lampje draadloos begint te knipperen. Druk op de knop en houd deze 3 seconden ingedrukt om de WPS-drukknopmodus te starten.
- Opmerking Het apparaat start een timer gedurende ongeveer twee minuten. De bijbehorende knop op het netwerktoestel moet deze tijd worden ingedrukt.

#### Methode menu Draadloze inst

- 1. Druk op de knop **Draadloos** op de printer om het menu Draadloos te openen. Indien de printer afdrukt in foutstatus, of een kritieke taak uitvoert, moet u wachten tot deze taak is afgelopen of tot de fout is opgelost voor u op de **Draadloos** knop drukt.
- 2. Selecteer Instellingen op het printerbeeldscherm.
- 3. Selecteer Wi-Fi Protected Setup op het printerbeeldscherm.
- 4. Indien u beschikt over een Wi-Fi Protected Setup (WPS) router met een WPS-drukknop, selecteert u Drukknop instellen, en dan volgt u de instructies op het scherm. Indien uw router geen drukknop heeft, of indien u niet zeker weet of uw router er een heeft, selecteert u Pincode instell en volgt dan de instructies op het scherm.
- Opmerking Het product begint een timer voor ca. 2 minuten waarin de overeenkomstige knop op het netwerktoestel moet worden ingedrukt of de router PIN moet worden ingevoerd op de routerconfiguratiepagina.

### Gewone draadloze verbinding (router vereist)

Om de HP e-All-in-One aan te sluiten op een ingebouwd draadloos LAN 802.11-netwerk, hebt u het volgende nodig:

Een draadloos 802.11b/g/n-netwerk met een draadloze router of draadloos toegangspunt.

Opmerking De HP e-All-in-One ondersteunt enkel verbindingen met 2.4GHz.

- Een pc of laptop met ondersteuning voor draadloze netwerken of een netwerkinterfacekaart (NIC). De computer moet zijn aangesloten op het draadloze netwerk waarop u de HP e-All-in-One wilt installeren.
- Netwerknaam (SSID).
- WEP-sleutel of WPA-toegangscode (indien nodig).

#### Het apparaat aansluiten

- 1. Plaats de software-cd van het apparaat in het cd-romstation van de computer.
- 2. Volg de aanwijzingen op het scherm.

Sluit het apparaat aan op uw computer met de USB-installatiekabel die werd meegeleverd, wanneer dit wordt gevraagd. Volg de instructies op het scherm om naar de instelling van uw draadloos netwerk te gaan. Het apparaat probeert verbinding te maken met het netwerk. Als er geen verbinding kan worden gemaakt, volgt u de opdrachten om het probleem te corrigeren en probeert u het opnieuw.

 Als de configuratie is voltooid, wordt u gevraagd de USB-kabel los te koppelen en de draadloze netwerkverbinding te testen. Nadat het apparaat met succes is aangesloten op het netwerk, installeert u de software op elke computer die het netwerk zal gebruiken.

### **USB-verbinding (verbinding zonder netwerk)**

De HP e-All-in-One ondersteunt een USB 2.0 HS-poort voor aansluiting op een computer.

Opmerking Webservices zullen niet beschikbaar zijn met een rechtstreekse USB-verbinding.

#### Het apparaat met een USB-kabel aansluiten

Raadpleeg de installatie-instructies die bij uw apparaat werd meegeleverd voor informatie over het aansluiten op een computer met een USB-kabel.

Opmerking Sluit de USB-kabel niet op het apparaat aan voordat u daarom wordt gevraagd.

Indien de printersoftware werd geïnstalleerd, zal de printer werken als een plug-and-play-apparaat. Indien de software niet werd geïnstalleerd, moet u de cd plaatsen die bij het apparaat werd geleverd. Volg dan de instructies op het scherm.

# De verbinding wijzigen van een USB-verbinding in een draadloze verbinding

Indien u bij installatie van de printer de software installeerde met een USB-kabel, rechtstreekse verbinding computer-printer, kunt u gemakkelijk overschakelen naar een draadloze netwerkverbinding. Daarvoor hebt u een draadloos 802.11b/g/n-netwerk nodig met een draadloze router of draadloos toegangspunt.

Opmerking De HP e-All-in-One ondersteunt enkel verbindingen met 2.4GHz.

Voor u van een USB-aansluiting omschakelt naar een draadloos netwerk moet u ervoor zorgen dat:

- De printer is aangesloten op uw computer met de USB-kabel tot u wordt gevraagd om de kabel af te koppelen.
- De computer is aangesloten op het draadloze netwerk waarop u de printer wilt installeren.

De verbinding wijzigen van een USB-verbinding in een draadloze verbinding

- 1. Selecteer in het startmenu van de computer Alle programma's of Programma's, en selecteer dan HP.
- 2. Selecteer HP Deskjet 3520 series.
- 3. Selecteer Printerinstallatie en software.
- Selecteer Een USB-aangesloten printer naar draadloos converteren. Volg de aanwijzingen op het scherm.

### Draadloos met de printer verbinden zonder router

HP Wireless Direct laat u toe om uw Wi-Fi-toestellen zoals computers, smartphones en tablets te rechtstreeks verbinden met uw computer via Wi-Fi met het proces dat u momenteel gebruikt om uw Wi-Fi-toestel te verbinden met nieuwe draadloze netwerken en hotspots. Met Wireless Direct kunt u rechtstreeks draadloos naar de printer afdrukken zonder een draadloze router, vanaf uw toestellen met Wi-Fi-functie.

#### Starten met Wireless Direct print

- Om Wireless Direct te gebruiken moet u Wireless Direct inschakelen vanaf het bedieningspaneel de Wireless Direct naam en wachtwoord verkrijgen indien u de Wireless Direct beveiliging hebt ingeschakeld:
  - a. Druk in het Startscherm op de knop Draadloos en selecteer Instellingen.
  - b. Wanneer het beeldscherm aangeeft dat Wireless Direct Uit staat, selecteert u Wireless Direct en selecteer dan Aan (geen beveiliging) of Aan (met beveiliging)).
    - Opmerking Als u de beveiliging inschakelt, kunnen alleen gebruikers met een wachtwoord draadloos met de printer verbinden. Als u de beveiliging uitschakelt, kan iedereen met een Wi-Fiapparaat binnen het Wi-Fi-bereik van de printer verbinding maken met de printer.
  - c. Selecteer Weergavenaam om de Wireless Direct naam weer te geven.
  - d. Selecteer **Wachtwoord weergeven** om het Wireless Direct wachtwoord weer te geven indien u de Wireless Direct beveiliging hebt ingeschakeld.
- Schakel vanaf uw draadloze computer of mobiel toestel draadloos in, zoek naar en verbind met de Wireless Direct naam, bijvoorbeeld: HP-print-BF-Deskjet 3520. Indien u de Wireless Direct beveiliging hebt ingeschakeld, voert u het Wireless Direct wachtwoord in wanneer dit wordt gevraagd. Druk af zoals u dat gewonlijk zou doen vanaf uw computer of mobiele toestel.
- Opmerking 1 Wireless Direct verbinding biedt geen internettoegang.

**Opmerking 2** De Wireless Direct-verbinding is zelfs beschikbaar wanneer de printer ook is aangesloten op een draadloos thuisnetwerk.

**Opmerking 3** Alle functies die beschikbaar zijn op uw draadloze thuisnetwerk, zoals afdrukken, scanen, printeronderhoud enz. is ook beschikbaar wanneer een computer, met de geïnstalleerde printersoftware, is aangesloten op de printer met Wireless Direct. Sommige functies worden mogelijk niet ondersteund als de printer een gelijktijdige draadloze verbinding heeft met uw thuisnetwerk en met Wireless Direct.

### Een nieuwe printer aansluiten

Als u de printer niet hebt aangesloten op uw computer, of u wilt een andere nieuwe printer van hetzelfde model aansluiten op uw computer, kunt u de functie **Een nieuwe printer aansluiten** gebruiken om verbinding te maken.

#### Een nieuwe printer aansluiten

- 1. Selecteer in het startmenu van de computer Alle programma's of Programma's, en selecteer dan HP.
- 2. Selecteer HP Deskjet 3520 series.
- 3. Selecteer Printerinstallatie en software.
- Selecteer Een nieuwe printer aansluiten. Volg de aanwijzingen op het scherm op.

## De netwerkinstellingen wijzigen

#### Netwerkinstellingen wijzigen

- 1. Selecteer in het startmenu van de computer Alle programma's of Programma's, en selecteer dan HP.
- 2. Selecteer HP Deskjet 3520 series.
- 3. Selecteer Printerinstallatie en software.
- 4. Selecteer Een nieuwe printer aansluiten. Volg de aanwijzingen op het scherm op.

# Tips voor het installeren en gebruiken van een netwerkprinter

Gebruik deze tips om een netwerkprinter te installeren en gebruiken:

- Bij het instellen van de draadloze netwerkprinter moet u ervoor zorgen dat uw draadloze router of toegangspunt aanstaat. De printer zoekt naar draadloze routers en geeft dan de gevonden netwerknamen weer op de computer.
- Indien uw computer is aangesloten op een Virtual Private Network (VPN), moet u deze loskoppelen van het VPN alvorens toegang te krijgen tot een ander apparaat (waaronder de printer) op uw netwerk.
- Ontdek hoe u uw netwerkbeveiligingsinstellingen zoekt. <u>Klik hier voor meer informatie online</u>.
- Ontdek meer over het diagnostisch netwerkhulpprogramma en andere tips voor probleemoplossing. <u>Klik</u> <u>hier voor meer informatie online</u>.
- Ontdek hoe u van een USB-verbinding overschakelt naar een draadloze verbinding. <u>Klik hier voor meer</u> informatie online.
- Ontdek hoe u werkt met uw firewall en antivirussoftware tijdens het installeren van de printer. <u>Klik hier voor</u> meer informatie online.

# Geavanceerde hulpmiddelen voor printerbeheer (voor netwerkprinters)

Als de printer op een netwerk is aangesloten, kunt u de geïntegreerde webserver gebruiken om informatie over de status te bekijken, instellingen te wijzigen en de printer vanaf de computer te beheren.

Opmerking U hebt mogelijk een wachtwoord nodig om bepaalde instellingen te bekijken of te wijzigen.

U kunt de ingebouwde webserver openen en gebruiken zonder dat u verbinding hebt met het internet. Sommige functies zullen dan echter niet beschikbaar zijn.

- De ingebouwde webserver openen
- Over cookies

### De ingebouwde webserver openen

Opmerking De printer moet op een netwerk zijn aangesloten en een IP-adres hebben. Het IP-adres voor de printer vindt u door op de knop **Draadloos** te drukken of door een netwerkconfiguratiepagina af te drukken.

Typ in een ondersteunde webbrowser op uw computer het IP-adres of de hostnaam die aan de printer is toegewezen.

Als het IP-adres bijvoorbeeld 192.168.0.12 is, typt u het volgende adres in de webbrowser, zoals Internet Explorer: http://192.168.0.12.

### **Over cookies**

De geïntegreerde webserver (EWS) plaatst zeer kleine tekstbestanden (cookies) op uw harde schijf wanneer u aan het browsen bent. Door deze bestanden kan de EWS uw computer herkennen bij uw volgende bezoek. Als u bijvoorbeeld de EWS-taal hebt geconfigureerd, helpt een cookie u onthouden welke taal u hebt gekozen zodat de volgende keer dat u de EWS opent, de pagina's in die taal worden weergegeven. Hoewel sommige cookies aan het einde van elke sessie worden gewist (zoals de cookie die de geselecteerde taal opslaat), worden andere (zoals de cookie die klantspecifieke voorkeuren opslaat) op de computer opgeslagen tot u ze handmatig verwijdert.

U kunt uw browser configureren zodat alle cookies worden aanvaard, of u kunt hem configureren zodat u wordt gewaarschuwd telkens wanneer een cookie wordt aangeboden waardoor u cookie per cookie kunt beslissen of u ze al dan niet aanvaardt. U kunt uw browser ook gebruiken om ongewenste cookies te verwijderen.

- Opmerking Naargelang uw printer, schakelt u een of meerdere van de volgende eigenschappen uit als u ervoor kiest cookies uit te schakelen:
- Beginnen waar u de toepassing hebt verlaten (vooral handig wanneer u Installatiewizards gebruikt)
- De taalinstelling van de EWS-browser onthouden
- De EWS-startpagina naar wens aanpassen

Zie de documentatie die beschikbaar is met uw webbrowser voor informatie over hoe u uw privacy- en cookieinstellingen kunt wijzigen en hoe u cookies kunt bekijken of verwijderen. Hoofdstuk 8

# 9 Een probleem oplossen

Dit gedeelte bevat de volgende onderwerpen:

- De afdrukkwaliteit verbeteren
- Een papierstoring oplossen
- Er kan niet worden afgedrukt
- Netwerken
- HP-ondersteuning

## De afdrukkwaliteit verbeteren

- 1. Controleer of u originele HP-inktcartridges gebruikt.
- Controleer de afdrukeigenschappen om ervoor te zorgen dat u de juiste papiersoort en afdrukkwaliteit hebt geselecteerd in de vervolgkeuzelijst Afdrukmateriaal. Klik in de Printersoftware op Afdrukken en scannen en klik vervolgens op Voorkeuren instellen om toegang te krijgen tot het de afdrukeigenschappen.
- Controleer de geschatte inktniveaus om te bepalen of de inkt van de cartridges bijna op is. Zie <u>Geschatte</u> <u>inktniveaus controleren</u> voor meer informatie. Overweeg de printcartridges te vervangen indien de inkt bijna op is.
- 4. De printcartridges uitlijnen

#### De cartridges uitlijnen vanuit de Printersoftware

- Opmerking Door de inktpatronen uit te lijnen, weet u zeker dat de afdrukkwaliteit optimaal is. Telkens wanneer u een nieuwe cartridge plaatst, geeft de HP All-in-One een melding waarin u wordt gevraagd de cartridges uit te lijnen. Als u een cartridge die u eerder hebt verwijderd, opnieuw installeert, zal de HP All-in-One geen bericht weergeven over het uitlijnen van de cartridge. De HP All-in-One onthoudt de uitlijningswaarden voor die printcartridge, zodat u de printcartridges niet opnieuw hoeft uit te lijnen.
- a. Plaats ongebruikt, gewoon wit papier van Letter- of A4-formaat in de invoerlade.
- b. Klik in het Printersoftware op Afdrukken en scannen en vervolgens op Uw printer onderhouden om naar de Printer Werkset te gaan.
- c. De functie Printer Werkset wordt weergegeven.
- d. Klik op **Printkoppen uitlijnen** in het tabblad **Apparaatservices**. Het apparaat drukt een uitlijningsvel af.
- e. Plaats het uitlijningsblad voor de cartridges met de bedrukte zijde naar beneden in de rechterbenedenhoek op de glasplaat.
- f. Volg de instructies op het printerbeeldscherm om de cartridges uit te lijnen. U kunt de uitlijningspagina opnieuw gebruiken of weggooien.
- 5. Druk een diagnostiekpagina af als de inkt van de cartridges niet bijna op is.

#### Een diagnostiekpagina afdrukken

- a. Plaats ongebruikt, gewoon wit papier van Letter- of A4-formaat in de invoerlade.
- b. Klik in het Printersoftware op Afdrukken en scannen en vervolgens op Uw printer onderhouden om naar de Printer Werkset te gaan.
- c. Klik op Diagnostische informatie afdrukken in het tabblad Apparaatrapporten om een diagnosepagina af te drukken. Bekijk de blauwe, magenta, gele en zwarte vakken op de diagnostiekpagina. Indien u strepen in de gekleurde en zwarte vakjes waarneemt, of gedeeltes zonder inkt, reinig dan de cartridges automatisch.

| Printer Status Report                                         |                       |          |                     |                            |                      |          |            |   |
|---------------------------------------------------------------|-----------------------|----------|---------------------|----------------------------|----------------------|----------|------------|---|
| Product Information                                           | Conr                  | nectivi  | ly Settings         |                            |                      |          |            |   |
| 1 Medal Marrier LP Deskiel 3230 a. All in Des Drinker         | #2 Ale                | Aurola D | ake: Office         |                            |                      |          |            |   |
| 2 Model Number 3520                                           | 14.60                 | that Cor | mention Type: Nor   |                            |                      |          |            |   |
| 3. Sarial Number: CN1881C4850557                              | 15.10                 | E. Inter | 0.0.0.0             |                            |                      |          |            |   |
| 4 Product Number CX0524                                       | 18.66                 | strume   | HP4530RF            |                            |                      |          |            |   |
| 5 Sanira ID 21259                                             | 17.44                 | min Par  | aword: Not Set      |                            |                      |          |            |   |
| 6. Printer Zone (PK): 2                                       |                       |          |                     |                            |                      |          |            |   |
| 7 Einman Werstor STL1EAM900                                   | Coor                  | Cattin   | 100                 |                            |                      |          |            |   |
| 8. FW Patch Version: 0                                        | ovan                  | Gotti    | 30                  |                            |                      |          |            |   |
| 9. Country/Region 15 / 1                                      | 18. Fr                | ont Pane | Destrutions List    | 0                          |                      |          |            |   |
| 10. Duplexer: Installed                                       | 19. 50                | anner G  | less Test: Not Plur |                            |                      |          |            |   |
| Print Usage Information                                       | Scan                  | Usag     | e Information       |                            |                      |          |            |   |
|                                                               |                       | 100000   |                     |                            |                      |          |            |   |
| 11. Total Pages Printed: 29<br>12. Bordeness Pages Printed: 3 | 20. Pa                | ges Sci  | med: T              |                            |                      |          |            |   |
| Ink Delivery System Information                               |                       |          |                     |                            |                      |          |            |   |
| 21. IK: 283                                                   |                       |          |                     |                            |                      |          |            |   |
| 22. Ink Supply:                                               | Magenta               |          | Cyan                |                            | Yellow               |          | Black      |   |
| 23. Estimated Ink Level                                       | [                     | 1        |                     | 1                          | [                    | 1        | [          | 1 |
|                                                               | -                     |          | -                   | ÷.                         |                      | -        |            |   |
| 24. Ink Zone:                                                 | 2                     |          | 2                   |                            | 2                    |          | 2          |   |
| 25. Ink Instalt                                               | 08/10/2011            |          | 00/10/2011          |                            | 09/10/2011           |          | 09/10/2011 |   |
| 26. USE:                                                      | 0                     |          | 0                   |                            | D                    |          | 0          |   |
| 27. HP                                                        | 1                     |          | 1                   |                            | 1                    |          | Marrison   |   |
| 28. Ink Warranty Ends:                                        | 66/07/2013            |          | 05/28/2013          |                            | 05/28/2013           |          | 06/18/2013 |   |
| 29. Ink Namber:                                               | HP 564XL              |          | HP 564XL            |                            | HP 564XL             |          | HP 564XL   |   |
| Additional Assistance                                         |                       |          |                     |                            |                      |          |            |   |
|                                                               |                       |          |                     | and the state of the state | international Third  |          |            |   |
| For more intomation about now to change settings and          | augrose produm        | 10, 3581 | he user uppument    | apprinter                  | your device. This    | . Transa |            |   |
| Contaction of Antiparty of the Mathematic Company (Marc OS)   | relation and some and | -enner   | nom the Hir Dask    | in anev                    | evening de Prine     | Pittage  |            |   |
| sense (minors) or the help viewe (minors).                    |                       |          |                     |                            |                      |          |            |   |
| Winnies Network Test                                          |                       |          |                     |                            |                      |          |            |   |
| To verify your product is setup correctly for Wireless, ru    | in the Wireless Net   | twork Tr | ist. You can acces  | e this tee                 | st from the device i | lotino:  |            |   |
| panel.                                                        |                       |          |                     |                            |                      |          |            |   |
| 200000                                                        |                       |          |                     |                            |                      |          |            |   |
|                                                               |                       |          |                     |                            |                      |          |            |   |
|                                                               |                       |          |                     |                            |                      |          |            |   |
|                                                               |                       |          |                     |                            |                      |          |            |   |
|                                                               |                       |          |                     |                            |                      |          |            |   |
|                                                               |                       |          |                     |                            |                      |          |            |   |
|                                                               |                       |          |                     |                            |                      |          |            |   |
|                                                               |                       |          |                     |                            |                      |          |            |   |
|                                                               |                       | - 10     | 1                   |                            |                      |          |            |   |
|                                                               |                       |          |                     |                            |                      |          |            |   |
|                                                               |                       |          |                     |                            |                      |          |            |   |
|                                                               |                       |          |                     |                            |                      |          |            |   |
|                                                               |                       |          |                     |                            |                      |          |            |   |
|                                                               |                       |          |                     |                            |                      |          |            |   |
|                                                               |                       |          |                     |                            |                      |          |            |   |

 Reinig de printcartridges automatisch als de diagnostiekpagina strepen of ontbrekende gedeeltes op de gekleurde en zwarte vakken vertoont.

#### De printkoppen automatisch reinigen

- a. Plaats ongebruikt, gewoon wit papier van Letter- of A4-formaat in de invoerlade.
- b. Klik in het Printersoftware op Afdrukken en scannen en vervolgens op Uw printer onderhouden om naar de Printer Werkset te gaan.
- c. Klik op Printkoppen reinigen in het tabblad Apparaatservices. Volg de aanwijzingen op het scherm.

Klik hier voor meer online probleemoplossing indien bovenstaande oplossingen het probleem niet verhelpen.

### Een papierstoring oplossen

Als u vastgelopen papier ziet, en hierbij kunt via de buitenkant van de printer, trek dan het vastgelopen papier uit de printer en druk op **OK**. Als u langs buiten geen vastgelopen papier ziet of hierbij kunt, open dan de toegangsklep voor de inktcartridges om de storing te lokaliseren.

#### Open de toegangsklep voor de inktcartridges om de storing te lokaliseren.

1. Indien de papierstoring zich bij de toegangsklep voor de inktcartridges bevindt, trek dan het vastgelopen papier uit de printer.

Provide the second second seco

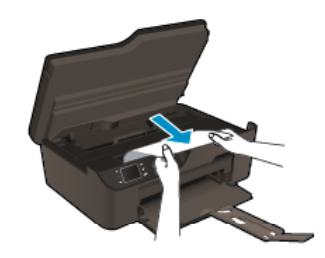

2. Als de papierstoring zich meer achteraan de printer bevindt, open dan de reinigingsklep om hierbij te kunnen.

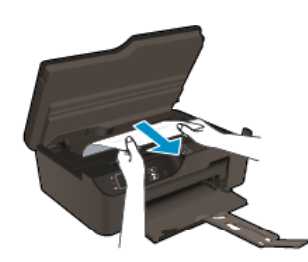

- a. Open de reinigingsklep.
- b. Verwijder het vastgelopen papier.
- **c**. Sluit de reinigingsklep. Duw de klep voorzichtig naar de printer totdat beide klinken op hun plaats klikken.
- 3. Als u niet bij het papier kunt door de toegangsklep voor de inktcartridges te openen, sluit deze dan.
  - **a**. Verwijder al het papier of media uit de papierlade.
  - **b**. Draai de printer tot hij op de linkerzijde rust.
  - c. Trek de papierlade naar buiten en verwijder dan vastgelopen papier uit de binnenkant van de printer.

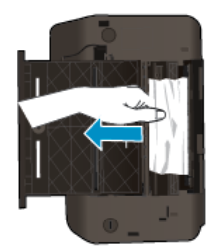

- d. Schuif de papierlade terug.
- e. Draai de printer tot deze op de basis rust. Laad dan papier.

Druk op de **OK** knop op het bedieningspaneel om de taak verder te verwerken.

Klik hier voor meer online probleemoplossing indien bovenstaande oplossingen het probleem niet verhelpen.

#### Papierstoringen voorkomen

- Plaats niet te veel afdrukmateriaal in de invoerlade.
- Verwijder regelmatig afgedrukte exemplaren uit de uitvoerlade.
- Zorg dat het papier plat in de invoerlade ligt en dat de randen niet omgevouwen of gescheurd zijn.
- Leg niet papier van verschillende soorten en formaten tegelijk in de invoerlade; al het papier in de invoerlade moet van dezelfde soort en hetzelfde formaat zijn.
- Verschuif de breedtegeleider voor het papier in de invoerlade totdat deze vlak tegen het papier aanligt. Zorg dat de breedtegeleiders het papier in de papierlade niet buigen.
- Schuif het papier niet te ver naar voren in de invoerlade.

Klik hier voor meer online probleemoplossing indien bovenstaande oplossingen het probleem niet verhelpen.

### Er kan niet worden afgedrukt

Indien u problemen ondervindt met het afdrukken kunt u het HP Diagnostisch hulpprogramma voor afdrukken downloaden. Dit kan het probleem voor u automatisch oplossen. Klik op de juiste link om het hulpprogramma te downloaden:

Properting Het HP Diagnostische hulpprogramma voor afdrukken is mogelijk niet in alle talen beschikbaar.

Naar de downloadpagina voor het HP Diagnostisch hulpprogramma voor afdrukken (32-bit Windows).

Naar de downloadpagina voor het HP Diagnostisch hulpprogramma voor afdrukken (64-bit Windows).

#### Afdrukproblemen oplossen

- Opmerking Zorg ervoor dat de printer is ingeschakeld en dat er papier in de lade zit. Indien u nog steeds niet kunt afdrukken, moet u het volgende in deze volgorde proberen:
- 1. Controleer op foutberichten en los ze op.
- 2. Koppel de USB-kabel los en sluit deze vervolgens weer aan.
- 3. Controleer of het apparaat niet gepauzeerd of offline stond.

#### Controleren of het apparaat niet gepauzeerd of offline stond

- **a**. Ga, afhankelijk van het besturingssysteem, op een van de volgende manieren te werk:
  - Windows 7: Klik in het menu Start van Windows op Apparaten en printers.
  - Windows Vista: Klik vanuit het Start-menu van Windows op Configuratiescherm en klik vervolgens op Printers.
  - Windows XP: Klik vanuit het Start-menu van Windows op Configuratiescherm en klik vervolgens op Printers en faxen.
- b. Dubbelklik op het pictogram voor uw product of klik rechts op dit pictogram en selecteer **Afdruktaken bekijken** om de afdrukwachtrij te openen.
- c. Zorg ervoor dat in het menu **Printer Afdrukken onderbreken** of **Printer offline gebruiken** niet is aangevinkt.
- d. Als u wijzigingen hebt doorgevoerd, probeert u opnieuw af te drukken.
- 4. Controleer of het apparaat als de standaardprinter is ingesteld.

#### Controleren of het apparaat als de standaardprinter is ingesteld

- **a**. Ga, afhankelijk van het besturingssysteem, op een van de volgende manieren te werk:
  - Windows 7: Klik in het menu Start van Windows op Apparaten en printers.
  - Windows Vista: Klik vanuit het Start-menu van Windows op Configuratiescherm en klik vervolgens op Printers.
  - Windows XP: Klik vanuit het Start-menu van Windows op Configuratiescherm en klik vervolgens op Printers en faxen.
- b. Controleer of het juiste apparaat als de standaardprinter is ingesteld.
   Naast de standaardprinter staat een vinkje in een zwarte of groene cirkel.
- c. Als het foute apparaat als standaarprinter is ingesteld, klikt u met de rechter muisknop op het juiste apparaat en selecteert u **Instellen als standaardprinter**.
- d. Probeer uw apparaat nogmaals te gebruiken.

5. Start de printspooler opnieuw op.

#### Start de printspooler opnieuw op

**a**. Ga, afhankelijk van het besturingssysteem, op een van de volgende manieren te werk:

#### Windows 7

- Klik in het menu Start van Windows op Configuratiescherm, Systeem en beveiliging en vervolgens op Systeembeheer.
- Dubbelklik op Services.
- Klik met de rechter muisknop op Afdrukwachtrij en klik vervolgens op Eigenschappen.
- Controleer in het tabblad Algemeen, naast Opstarttype, of Automatisch is geselecteerd.
- Als de service nog niet actief is, klik dan onder **Servicestatus** op **Start** en klik vervolgens op **OK**.

#### Windows Vista

- Klik in het menu Start van Windows op Configuratiescherm, Systeem en onderhoud en vervolgens op Systeembeheer.
- Dubbelklik op Services.
- Klik met de rechter muisknop op **Printerspoolservice** en klik vervolgens op **Eigenschappen**.
- Controleer in het tabblad Algemeen, naast Opstarttype, of Automatisch is geselecteerd.
- Als de service nog niet actief is, klik dan onder **Servicestatus** op **Start** en klik vervolgens op **OK**.

#### Windows XP

- Klik in het menu **Start** van Windows op **Deze computer**.
- Klik op Beheren en klik vervolgens op Services en toepassingen.
- Dubbelklik op Services en dubbelklik vervolgens op Printspooler.
- Klik met uw rechtermuisknop op **Printspooler** en klik op **Opnieuw starten** om de service opnieuw te starten.
- b. Controleer of het juiste apparaat als de standaardprinter is ingesteld.
   Naast de standaardprinter staat een vinkje in een zwarte of groene cirkel.
- c. Als het foute apparaat als standaarprinter is ingesteld, klikt u met de rechter muisknop op het juiste apparaat en selecteert u **Instellen als standaardprinter**.
- d. Probeer uw apparaat nogmaals te gebruiken.
- 6. Start de computer opnieuw op.
- 7. De afdrukwachtrij leegmaken.

#### De afdrukwachtrij leegmaken

- **a**. Ga, afhankelijk van het besturingssysteem, op een van de volgende manieren te werk:
  - Windows 7: Klik in het menu Start van Windows op Apparaten en printers.
  - Windows Vista: Klik vanuit het Start-menu van Windows op Configuratiescherm en klik vervolgens op Printers.
  - Windows XP: Klik vanuit het Start-menu van Windows op Configuratiescherm en klik vervolgens op Printers en faxen.
- b. Dubbelklik op het pictogram van uw apparaat om de afdrukwachtrij te openen.
- c. Klik in het menu **Printer** op **Alle documenten annuleren** of op **Afdrukdocumenten verwijderen** en klik vervolgens op **Ja** om te bevestigen.
- **d**. Als er nog steeds documenten in de wachtrij staan, start u de computer opnieuw op en probeert u daarna opnieuw af te drukken.
- e. Controleer de afdrukwachtrij nogmaals om te zien of ze leeg is en probeer vervolgens opnieuw af te drukken.

Als de afdrukwachtrij niet leeg is, of als ze leeg is maar de afdruktaken nog steeds niet worden uitgevoerd, gaat u over naar de volgende oplossing.

Klik hier voor meer online probleemoplossing indien bovenstaande oplossingen het probleem niet verhelpen.

## De wagen van de printcartridges vrijmaken

Verwijder alle voorwerpen, bijvoorbeeld papier, die de wagen met printcartridges blokkeren.

Opmerking Gebruik geen gereedschap of andere apparaten om vastgelopen papier te verwijderen. Wees altijd voorzichtig bij het verwijderen van vastgelopen papier in het apparaat.

Klik hier voor meer informatie online.

### De papierlade voorbereiden

#### Open de papierlade

▲ De papierlade moet open zijn om te beginnen met afdrukken.

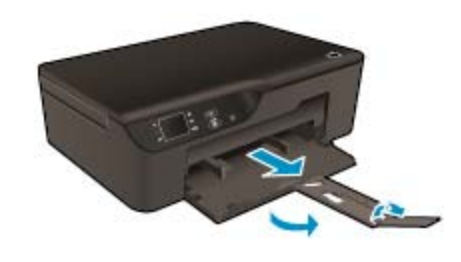

Klik hier voor meer informatie online.

### De printer voorbereiden

Indien u niet tevreden bent over de afdrukkwaliteit, reinigt u de cartridges automatisch vanaf het bedieningspaneel.

#### De cartridges automatisch reinigen.

1. Druk in het startscherm, dat Kopiëren, Scannen en Snelformulieren aangeeft, op de knop Instellingen.

Opmerking Als u het startscherm niet ziet, drukt u op de Terug knop tot u het ziet verschijnen.

- 2. Selecteer in het menu Instellingen Extra.
- 3. Selecteer in het menu Extra Printkop reinigen.
- 4. Volg de aanwijzingen op het scherm op.

Om de cartridges te onderhouden gebruikt u de printerfunctie Autom. uitsch. om het stroomverbruik van de printer te beheren.

Zie Autom. uitsch voor meer informatie.

### **Printerfout**

#### Een printerfout oplossen.

Neem contact op met HP Ondersteuning indien u de printer reeds uitschakelde en weer inschakelde, en dit uw probleem niet verhelpt.

Neem contact op met HP Ondersteuning.

### Probleem met de printkop

De printkop in dit product heeft een fout veroorzaakt.

Neem contact op met HP Ondersteuning.

## Handmatige duplex

Automatisch dubbelzijdig afdrukken wordt niet ondersteund voor bepaalde types media. Wanneer u de automatisch dubbelzijdig afdrukken niet kunt gebruiken omwillen van het type media, kunt u op beide papierzijden afdrukken met de handmatige duplex.

#### Handmatig dubbelzijdig afdrukken

- 1. Klik op Afdrukken in het menu Bestand van uw softwaretoepassing.
- Selecteer in het printerstuurprogramma Oneven pagina's in het vervolgkeuzemenuAfdrukken. Klik op OK om af te drukken.
- Nadat de oneven genummerde pagina's van het document werden afgedrukt, moet u de afgedrukte pagina's verwijderen uit de uitvoerlade en ze weer in de invoerlade plaatsen met de blanco zijde naar beneden.
- 4. Keer terug naar het vervolgkeuzemenu Afdrukken en selecteer dan Even pagina's. Klik op OK om af te drukken.

### Probleem met inktcartridge

Probeer eerst om de cartridges te verwijderen en ze dan terug te plaatsen. Als het probleem blijft voortduren, vervang dan de cartridgecontacten. Is uw probleem nog steeds niet opgelost, <u>Vervang de cartridges</u>.

#### De contactpunten van printcartridges reinigen

- ▲ Let op De reinigingsprocedure duurt slechts een paar minuten. Zorg ervoor dat de printcartridges opnieuw in het apparaat worden geplaatst zodra dit kan. Het wordt niet aangeraden om de inktcartridges langer dan 30 minuten uit het product te laten liggen. Dit kan de printer en de inktcartridges beschadigen.
- 1. Controleer of de stroom is ingeschakeld.
- 2. Open de toegangsklep voor de cartridge.

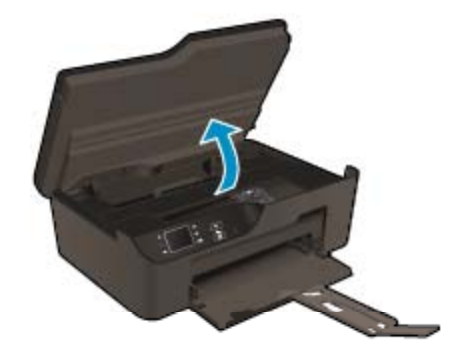

Wacht tot de wagen met printcartridges naar het midden van het apparaat beweegt.

3. Druk op het klepje op de cartridge die in de foutmelding werd aangegeven, en verwijder deze dan uit de sleuf.

#### Hoofdstuk 9

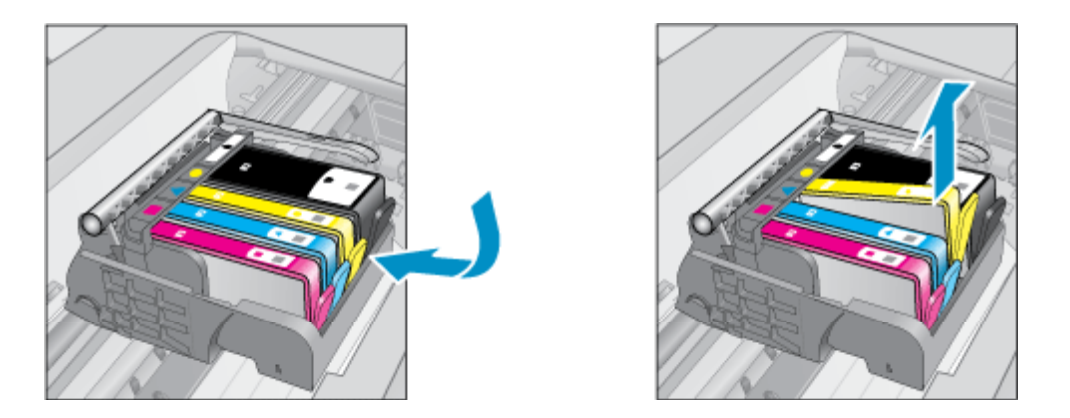

4. Houd de printcartridge aan de zijkant vast met de onderkant naar boven, en zoek de elektrische contactpunten op de printcartridge. De elektrische contactpunten zijn vier kleine rechthoeken van koper- of goudkleurig metaal aan de onderkant van de printcartridge.

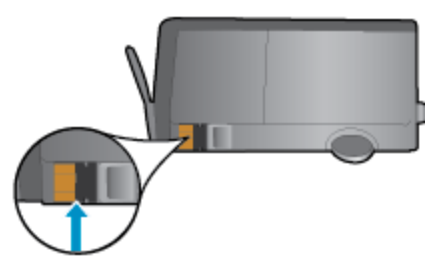

- 5. Veeg enkel de contactpunten met een droog wattenstaafje of een pluisvrij doekje schoon.
  - ▲ Let op Zorg ervoor dat u enkel de contacten aanraakt, en geen inkt of andere verontreiniging elders op de cartridge veegt.
- 6. Zoek aan de binnenkant van het apparaat de contactpunten in de printkop. De contactpunten zien eruit als een set van vier koper- of goudkleurige pinnen die zo zijn geplaatst dat ze op de contactpunten op de printcartridges passen.

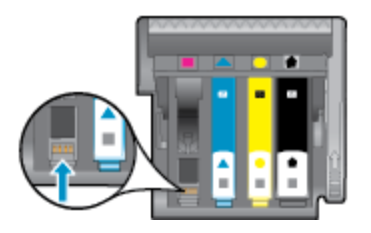

- 7. Gebruik een droog wattenstaafje of een pluisvrije doek om de contactpunten mee schoon te wrijven.
- 8. Installeer de printcartridge opnieuw.
- 9. Sluit de toegangsklep voor de printcartridges en controleer of het foutbericht weg is.
- 10. Als u nog steeds een foutbericht krijgt, schakelt u het apparaat uit en vervolgens opnieuw in.

Klik hier voor meer informatie online.

### **Cartridges installeren**

Bij de eerste installatie van de printer moet u de cartridges installeren die in de doos met de printer zitten. Deze cartridges hebben het label SETUP, en ze kalibreren uw printer voor de eerste afdruktaak. Het niet plaatsen van de SETUP-cartridges tijdens de eerste installatie veroorzaakt een fout. Als u een set normale cartridges hebt

geplaatst, verwijder ze dan en plaats de SETUP-cartridges om de printerinstallatie te voltooien. Na het voltooien van de printerinstallatie kunt u gewone cartridges gebruiken.

▲ Waarschuwing Open de cartridges niet, en verwijder de beschermkap niet tot u de cartridge kunt installeren. Door de beschermkap op de cartridge te houden voorkomt u dat de inkt verdampt. U kunt de oranje doppen van de SETUP-cartridges gebruiken indien nodig.

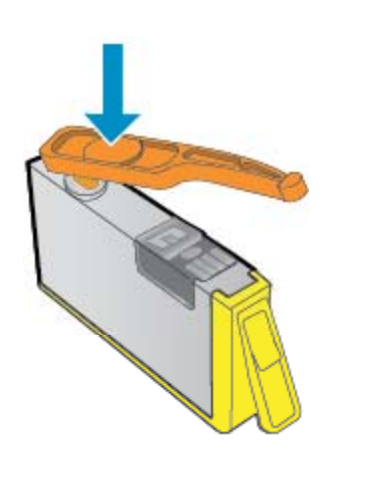

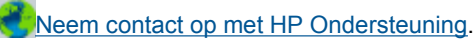

## Upgradecartridge

#### Probeer de printer de upgradecartridge te laten herkennen.

- 1. Verwijder de upgradecartridge.
- 2. Plaats de originele cartridge in de houder.
- 3. Verwijder de toegangsklep, wacht dan tot de wagen stopt met bewegen.
- 4. Verwijder de originele cartridge, plaats dan de upgradecartridge.
- 5. Verwijder de toegangsklep, wacht dan tot de wagen stopt met bewegen.

Als u nog steeds een foutbericht Probleem upgraden art. krijgt, neem dan contact op met HP-ondersteuning.

Neem contact op met HP Ondersteuning.

### Cartridge oude generatie

U hebt mogelijk een nieuwere versie van deze cartridge nodig. In de meeste gevallen kunt u een nieuwere versie van de cartridge identificeren door de buitenzijde van de cartridgeverpakking te bekijken en na te gaan wanneer de garantie afloopt.

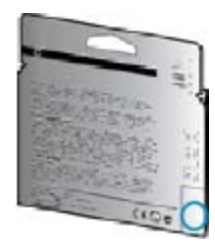

Indien 'v1' wordt aangegeven op wat afstand rechts van de datum, dan is de cartridge de bijgewerkte nieuwe versie.

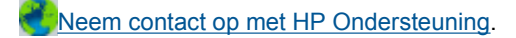

### **Netwerken**

- Ontdek hoe u uw netwerkbeveiligingsinstellingen zoekt. Klik hier voor meer informatie online.
- Ontdek meer over het diagnostisch netwerkhulpprogramma en andere tips voor probleemoplossing. <u>Klik</u> <u>hier voor meer informatie online.</u>
- Ontdek hoe u van een USB-verbinding overschakelt naar een draadloze verbinding. Klik hier voor meer informatie online.
- Ontdek hoe u werkt met uw firewall en antivirussoftware tijdens het installeren van de printer. <u>Klik hier voor</u> <u>meer informatie online.</u>

## **HP-ondersteuning**

- Het product registreren
- Wat te doen bij problemen
- Telefonische ondersteuning van HP
- Extra garantieopties

### Het product registreren

In enkele minuten registreert u het apparaat en geniet u van een snellere service, een efficiëntere ondersteuning en productondersteuning. Indien u uw printer nog niet registreerde tijdens het installeren van de software, kunt u dit nu doen op <u>http://www.register.hp.com</u>.

### Wat te doen bij problemen

#### Voer de volgende stappen uit als er sprake is van een probleem:

- 1. Raadpleeg de documentatie van het apparaat.
- Ga naar de HP-website voor online ondersteuning op <u>www.hp.com/support</u>. De on line ondersteuning van HP is beschikbaar voor alle klanten van HP. HP ondersteuning is de betrouwbaarste bron van actuele productinformatie en deskundige hulp, en biedt de volgende voordelen:
  - Snelle toegang tot gekwalificeerde online ondersteuningstechnici
  - Software- en stuurprogramma-updates voor het product
  - Handige informatie over producten en het oplossen van veel voorkomende problemen
  - Proactieve productupdates, ondersteuningswaarschuwingen en HP-nieuwsbrieven die beschikbaar zijn wanneer u het product registreert
- 3. Bel HP-ondersteuning. De mogelijkheden voor ondersteuning en de beschikbaarheid van deze mogelijkheden verschillen per product, per land/regio en of taal.

### Telefonische ondersteuning van HP

De telefonische ondersteuningsopties en beschikbaarheid variëren per product, land/regio en taal.

Dit gedeelte bevat de volgende onderwerpen:

- Periode voor telefonische ondersteuning
- Telefonisch contact opnemen
- <u>Telefoonnummers voor ondersteuning</u>
- Na de periode van telefonische ondersteuning

#### Periode voor telefonische ondersteuning

Gedurende één jaar kunt u gratis een beroep doen op telefonische ondersteuning in Noord-Amerika, Azië en Oceanië, en Latijns-Amerika (met inbegrip van Mexico). Ga naar <u>www.hp.com/support</u> voor informatie over de

lengte van de periode van gratis telefonische ondersteuning in Oost-Europa, het Midden-Oosten en Afrika. De standaardtelefoonkosten zijn van toepassing.

#### **Telefonisch contact opnemen**

Bel HP-ondersteuning terwijl u bij de computer en het apparaat zit. Zorg ervoor dat u de volgende informatie kunt geven:

- Productnaam (vooraan op het product, zoals HP Deskjet 3520, HP Deskjet Ink Advantage 3525)
- Productnummer (aan de binnenkant van de cartridgeklep)

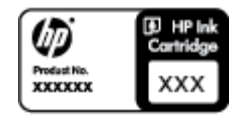

- Het serienummer van de printer (bevindt zich achteraan of onderaan op het apparaat)
- Berichten die verschijnen wanneer het probleem zich voordoet
- Antwoorden op de volgende vragen:
  - Doet dit probleem zich vaker voor?
  - Kunt u het probleem reproduceren?
  - Hebt u nieuwe hardware of software aan de computer toegevoegd kort voordat dit probleem zich begon voor te doen?
  - Heeft er zich iets anders bijzonders voorgedaan voor deze toestand (een onweer, werd het apparaat verplaatst, enz.)?

#### **Telefoonnummers voor ondersteuning**

Zie <u>www.hp.com/support</u> voor de meest actuele lijst van HP met telefoonnummers voor ondersteuning en informatie over de gesprekskosten.

#### Na de periode van telefonische ondersteuning

Na afloop van de periode waarin u een beroep kunt doen op telefonische ondersteuning, kunt u tegen vergoeding voor hulp terecht bij HP. Help is mogelijk ook beschikbaar via de website voor online ondersteuning van HP: <u>www.hp.com/support</u>. Neem contact op met uw HP leverancier of bel het telefoonnummer voor ondersteuning in uw land/regio voor meer informatie over de beschikbare ondersteuningsopties.

### **Extra garantieopties**

U kunt tegen vergoeding uw garantie voor de HP e-All-in-One verlengen. Ga naar <u>www.hp.com/support</u>, selecteer uw land/regio en taal en zoek in het deel over service en garantie meer informatie over de uitgebreide serviceplannen.

Hoofdstuk 9

# **10 Technische informatie**

Dit hoofdstuk bevat de technische specificaties en internationale overheidsvoorschriften voor de HP e-All-in-One.

Zie voor bijkomende specificaties de gedrukte documentatie bij de HP e-All-in-One.

Dit gedeelte bevat de volgende onderwerpen:

- Kennisgeving
- Informatie over de cartridgechip
- Specificaties
- Programma voor milieubeheer
- Overheidsvoorschriften

## Kennisgeving

#### Kennisgevingen van Hewlett-Packard Company

De informatie in dit document kan zonder voorafgaande kennisgeving worden gewijzigd.

Alle rechten voorbehouden. Niets in dit materiaal mag worden verveelvoudigd, aangepast of vertaald zonder voorafgaande schriftelijke toestemming van Hewlett-Packard, behalve voor zover toegestaan op grond van de wet op het auteursrecht. De enige garanties voor producten en services van HP worden uiteengezet in de garantieverklaringen die bij de desbetreffende producten en services worden verstrekt. Niets hierin mag worden opgevat als een aanvullende garantie. HP is niet aansprakelijk voor technische of andere fouten of omissies in dit materiaal. © 2011 Hewlett-Packard Development Company, L.P.

Microsoft, Windows, Windows XP en Windows Vista zijn in de V.S. gedeponeerde handelsmerken van Microsoft Corporation.

Windows 7 is een gedeponeerd handelsmerk of handelsmerk van Microsoft Corporation, in de Verenigde Staten en/of andere landen. Intel en Pentium zijn handelsmerken of gedepondeerde handelsmerken van Intel Corporation of haar dochterondernemingen, in de Verenigde Staten of andere landen.

Adobe® is een geregistreerd handelsmerk van Adobe Systems Incorporated.

### Informatie over de cartridgechip

De HP cartridges die bij dit apparaat worden gebruikt, bevatten een geheugenchip die de werking van het apparaat ondersteunt. Verder verzamelt deze geheugenchip een beperkte hoeveelheid informatie over het gebruik van het apparaat, waaronder mogelijk: de datum waarop de cartridge voor het eerst werd geplaatst, de datum waarop de cartridge voor het laatst werd geplaatst, het aantal pagina's dat werd afgedrukt met de cartridge, het paginagebied, de gebruikte afdrukstanden, eventuele afdrukfouten die zijn opgetreden en het productmodel. Deze informatie helpt HP om apparaten in de toekomst te ontwerpen die aan de afdrukbehoeften van onze klanten voldoen.

De gegevens die worden verzameld door de cartridgegeheugenchip bevatten geen informatie die kan worden gebruikt om een klant of gebruiker van de cartridge of hun apparaat te identificeren.

HP verzamelt een greep uit de geheugenchips van cartridges die naar het gratis terugbrengen en recyclingprogramma van HP worden teruggebracht (HP Planet Partners: <u>www.hp.com/hpinfo/globalcitizenship/</u><u>environment/recycle/</u>). De geheugenchips uit deze greep worden gelezen en bestudeerd om de HP producten in de toekomst te verbeteren. HP partners die helpen bij de recycling van deze cartridge hebben mogelijk ook toegang tot deze gegevens.

Een derde partij die de cartridge bezit heeft mogelijk toegang tot de anonieme informatie op de geheugenchip. Als u liever geen toegang geeft to deze informatie, kunt u de chip onbruikbaar maken. Nadat u de geheugenchip echter onbruikbaar maakt, kan de cartridge niet meer worden gebruikt in een HP-product.

Als u bezorgd bent over het bieden van deze anonieme informatie, kunt u deze informatie ontoegankelijk maken door het vermogen van de geheugenchip om de gebruiksinformatie van het product te verzamelen, uit te schakelen.

#### De functie voor gebruiksinformatie uitschakelen

- 1. Selecteer Instellingen in het startscherm van het bedieningspaneel.
  - Opmerking Het startscherm toont Kopiëren, Scannen en Snelformulieren. Druk, indien u deze opties niet ziet, op Terug tot ze verschijnen.
- 2. Selecteer Voorkeuren in het menu Instellingen.
- 3. Selecteer Cartridgechip-info. U kunt de functie gebruiksinformatie in- of uitschakelen.
- Opmerking U kunt de cartridge in het HP apparaat blijven gebruiken als u het vermogen van de geheugenchip om de gebruiksinformatie van het apparaat te verzamelen, uitschakelt.

### **Specificaties**

In dit gedeelte worden de technische specificaties voor de HP e-All-in-One beschreven. Zie het Apparaatgegevensblad op <u>www.hp.com/support</u> voor meer productspecificaties.

Dit gedeelte bevat de volgende onderwerpen:

- Systeemvereisten
- <u>Omgevingsspecificaties</u>
- Invoercapaciteit papierlade
- <u>Uitvoercapaciteit papierlade</u>
- Papierformaat
- Papiergewicht
- Afdrukspecificaties
- Kopieerspecificaties
- Scanspecificaties
- Afdrukresolutie
- Voedingspecificaties
- Cartridgeopbrengst
- Geluidsinformatie

#### Systeemvereisten

Voor meer informatie over toekomstige releases van het besturingssysteem verwijzen we naar de online ondersteunende website van HP op <u>www.hp.com/support</u>.

#### Omgevingsspecificaties

- Aanbevolen temperatuurbereik bij werkend apparaat: 15 tot 32 °C
- Toegestaan temperatuurbereik bij werkend apparaat: 5 tot 40 °C
- Vochtigheid: 15 tot 80% RV niet-condenserend; 28 °C maximaal dauwpunt
- Temperatuurbereik bij niet-werkend apparaat (opslag): -40 tot 60 °C
- In sterke elektromagnetische velden kan de uitvoer van de HP e-All-in-One enigszins worden verstoord
- HP raadt aan een USB-kabel te gebruiken met een lengte van maximaal 3 m om de invloed van eventuele hoog elektromagnetische velden te minimaliseren.

#### Invoercapaciteit papierlade

Standaard vellen papier (80 g/m² [20lb]): Maximaal 50

Enveloppen: Maximaal 5

Systeemkaarten: Maximaal 20

Vellen fotopapier: Maximaal 20

#### Uitvoercapaciteit papierlade

Standaard vellen papier (80 g/m² [20lb]): Maximaal 20

Enveloppen: Maximaal 5

Systeemkaarten: Maximaal 10

Vellen fotopapier: Maximaal 10

#### Papierformaat

Zie de printersoftware voor een volledige lijst van de ondersteunde afdrukmaterialen en hun afmetingen.

#### Papiergewicht

Standaardpapier: 64 tot 90 g/m<sup>2</sup> (16 tot 24 lb)

Enveloppen: 75 tot 90 g/m<sup>2</sup> (20 tot 24 lb)

Kaarten: tot 200 g/m<sup>2</sup> (110-lb index maximum)

Fotopapier: tot 280 g/m<sup>2</sup> (75 lb)

#### Afdrukspecificaties

- De afdruksnelheid is afhankelijk van de complexiteit van het document.
- Methode: drop-on-demand thermal inkjet
- Taal: PCL3 GUI

#### Kopieerspecificaties

- Digitale beeldverwerking
- De kopieersnelheid is afhankelijk van de complexiteit en het model van het document.
- Resolutie: tot 600 dpi

#### Scanspecificaties

- Optische resolutie: tot 1200 dpi
- Hardwareresolutie: tot 1200 x 2400 dpi
- Verbeterde resolutie: tot 2400 x 2400 dpi
- Bitdiepte: 24-bits kleur, 8-bits grijstinten (256 grijsniveaus)
- Maximaal scanformaat van glas: 21,6 x 29,7 cm
- Ondersteunde bestandstypen: BMP, JPEG, PNG, TIFF, PDF
- Twain-versie: 1,9

#### Afdrukresolutie

#### Concept

- Kleurinvoer/zwarte weergave: 300x300dpi
- Uitvoer (Zwart/kleur): Automatisch

#### Standaardmodus

- Kleurinvoer/zwarte weergave: 600x300dpi
- Uitvoer (Zwart/kleur): Automatisch

#### Modus Gewoon-Beste

- Kleurinvoer/zwarte weergave: 600x600dpi
- Uitvoer: 600x1200dpi (Zwart), Automatisch (Kleur)

#### Modus Foto-Beste

- Kleurinvoer/zwarte weergave: 600x600dpi
- Uitvoer (Zwart/kleur): Automatisch

#### Modus maximum dpi

- Kleurinvoer/zwarte weergave: 1200x1200dpi
- Uitvoer: Automatisch (Zwart), 4800x1200 geoptimaliseerd dpi (Kleur)

#### Voedingspecificaties

#### CQ191-60017

- Invoervoltage: 100-240Vac (+/- 10%)
- Ingangsfrequentie: 50/60 Hz (+/- 3 Hz)

#### CQ191-60018

- Invoervoltage: 200-240Vac (+/- 10%)
- Ingangsfrequentie: 50/60 Hz (+/- 3 Hz)

" **Opmerking** Gebruik alleen het netsnoer dat door HP is geleverd.

#### Cartridgeopbrengst

Bezoek www.hp.com/go/learnaboutsupplies voor meer informatie over de gewenste printcartridgeopbrengst.

#### Geluidsinformatie

Als u toegang hebt tot internet, kunt u akoestische informatie krijgen via de HP-website. Bezoek: <u>www.hp.com/</u> <u>support</u>.

### Programma voor milieubeheer

Hewlett-Packard streeft ernaar om producten van hoge kwaliteit te leveren die op milieuvriendelijke wijze zijn geproduceerd. Dit product is ontworpen met het oog op recycling. Het aantal materialen is tot een minimum beperkt, zonder dat dit ten koste gaat van de functionaliteit en de betrouwbaarheid. De verschillende materialen zijn ontworpen om eenvoudig te kunnen worden gescheiden. Bevestigingen en andere aansluitingen zijn eenvoudig te vinden, te bereiken en te verwijderen met normale gereedschappen. Belangrijke onderdelen zijn zo ontworpen dat deze eenvoudig zijn te bereiken waardoor demontage en reparatie efficiënter worden.

Raadpleeg de HP website over de betrokkenheid van HP bij het milieu op:

www.hp.com/hpinfo/globalcitizenship/environment/index.html.

Dit gedeelte bevat de volgende onderwerpen:

- Eco-Tips
- Papiergebruik
- Kunststoffen
- Veiligheidsinformatiebladen
- <u>Kringloopprogramma</u>
- Recyclingprogramma van HP inkjet-onderdelen
- Stroomverbruik
- Slaapstand
- Disposal of waste equipment by users in private households in the European Union
- <u>Chemische stoffen</u>
- Beperking voor gevaarlijke producten (Oekraïne)
- Battery disposal in the Netherlands
- Battery disposal in Taiwan
- California Perchlorate Material Notice
- EU battery directive

#### **Eco-Tips**

HP is geëngageerd om klanten hun ecologische voetstap te helpen verminderen. HP biedt de onderstaande Eco-Tips om u te helpen letten op manieren waarop u de effecten van uw afdrukkeuzes kunt evalueren en beperken. Naast specifieke functies in dit product kunt u de HP Eco Solutions-website bezoeken voor meer informatie over de milieu-initiatieven van HP.

www.hp.com/hpinfo/globalcitizenship/environment/

#### Papiergebruik

Dit product is geschikt voor het gebruik van kringlooppapier dat voldoet aan DIN-norm 19309 en EN 12281:2002.

#### Kunststoffen

Onderdelen van kunststof die zwaarder zijn dan 25 gram zijn volgens de internationaal geldende normen gemerkt. Deze onderdelen kunnen hierdoor eenvoudig worden herkend en aan het einde van de levensduur van het product worden gerecycled.

#### Veiligheidsinformatiebladen

Material Safety Data Sheets (MSDS, veiligheidsbladen) kunt u verkrijgen via de website van HP:

www.hp.com/go/msds

#### Kringloopprogramma

HP biedt in veel landen en regio's een toenemend aantal productrecyclingprogramma's. Daarnaast werkt HP samen met een aantal van de grootste centra voor het recyclen van elektronische onderdelen ter wereld. HP bespaart op het verbruik van kostbare hulpbronnen door een aantal van zijn populairste producten opnieuw te verkopen. Ga voor informatie over het recyclen van HP producten naar de volgende website:

www.hp.com/hpinfo/globalcitizenship/environment/recycle/

#### Recyclingprogramma van HP inkjet-onderdelen

HP streeft ernaar om het milieu te beschermen. Het recyclingprogramma van HP Inkjet-onderdelen is in veel landen/regio's beschikbaar. Het programma biedt u de mogelijkheid gebruikte printcartridges gratis te recyclen. Ga voor meer informatie naar de volgende website:

www.hp.com/hpinfo/globalcitizenship/environment/recycle/

#### Stroomverbruik

Afdruk- en beeldbewerkingsapparatuur van Hewlett-Packard met het ENERGY STAR®-logo voldoet aan de ENERGY STAR-vereisten van de Environmental Protection Agency van de VS voor beeldbewerkingsapparatuur. Op beeldbewerkingsproducten met de kwalificatie ENERGY STAR wordt het volgende merk weergeven:

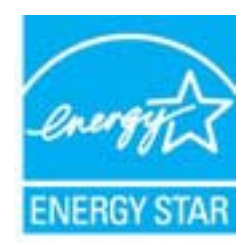

Meer informatie over beeldbewerkingsproducten met de ENERGY STAR-kwalificatie is te vinden op: <a href="http://www.hp.com/go/energystar">www.hp.com/go/energystar</a>

#### Slaapstand

- Het stroomverbruik wordt beperkt in Slaapstand.
- Na oorspronkelijke configuratie van de printer zal deze na vijf minuten inactiviteit naar Slaapstand gaan.
- U kunt de duur alvorens slaapstand ingaat niet wijzigen.

# Disposal of waste equipment by users in private households in the European Union

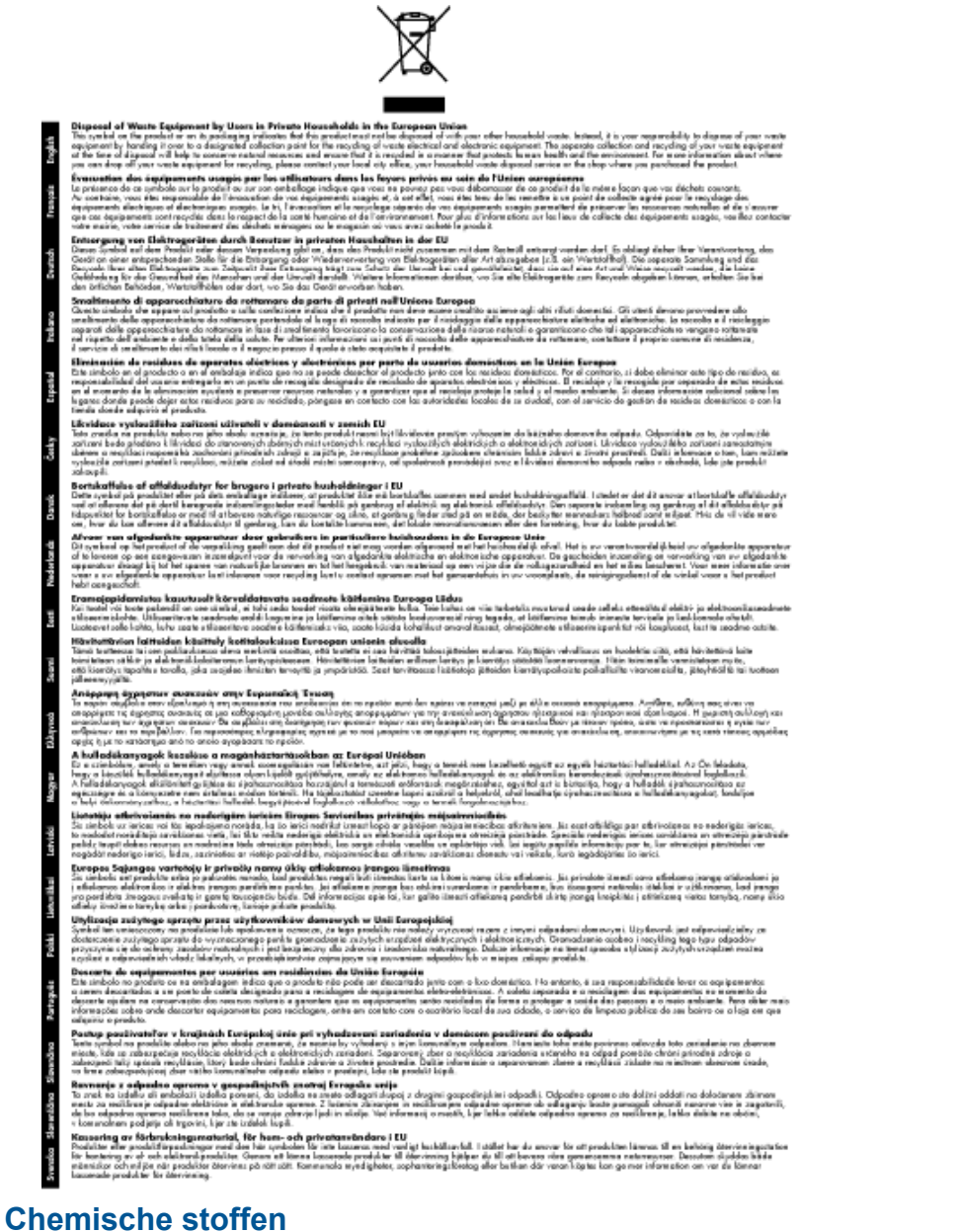

HP engageert zich ertoe om onze klanten te informeren over chemische stoffen in onze producten, om te voldoen aan de wettelijke bepalingen, zoals REACH *(EG-richtlijn 1907/2006 van het Europees parlement en de Raad)*. Een rapport met de chemische informatie over dit product vindt u hier: <u>www.hp.com/go/reach</u>.

#### Beperking voor gevaarlijke producten (Oekraïne)

# Технічний регламент щодо обмеження використання небезпечних речовин (Україна)

Обладнання відповідає вимогам Технічного регламенту щодо обмеження використання деяких небезпечних речовин в електричному та електронному обладнанні, затвердженого постановою Кабінету Міністрів України від 3 грудня 2008 № 1057

### **Battery disposal in the Netherlands**

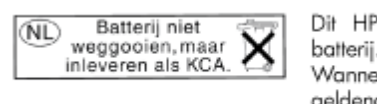

Dit HP Product bevat een lithium-manganese-dioxide batterij. Deze bevindt zich op de hoofdprintplaat. Wanneer deze batterij leeg is, moet deze volgens de geldende regels worden afgevoerd.

### Battery disposal in Taiwan

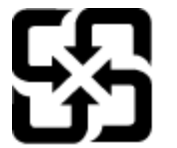

廢電池請回收

Please recycle waste batteries.

### **California Perchlorate Material Notice**

### **California Perchlorate Material Notice**

Perchlorate material - special handling may apply. See: http://www.dtsc.ca.gov/hazardouswaste/perchlorate/

This product's real-time clock battery or coin cell battery may contain perchlorate and may require special handling when recycled or disposed of in California.

### **EU battery directive**

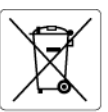

European Union Battery Directive This product contains a battery that is used to maintain data integrity of real time clack or product settings and is designed to last the life of the product. Any attempt to service or replace this battery should be performed by a qualified service technician.

Directive sur les batteries de l'Union Européenne Ce produit contient une batterie qui permet de maintenir l'intégrité des données pour les paramètres du produit ou l'horloge en temps réel et qui a été conçue pour durer aussi longtemps que le produit. Toute tentative de réparation ou de remplacement de cette batterie doit être effectuée par un technicien qualifié.

#### Batterie-Richtlinie der Europäischen Union

Barterie-akanninie der Europaischen Union Dieses Produkt einhält eine Batterie, die dazu dient, die Datenintegrität der Echtzeituhr sowie der Produkteinstellungen zu erhalten, und die für die Lebensdauer des Produkts ausreicht. Im Bedarfstall sollte das Instandhalten bzw. Austauschen der Batterie von einem qualifizierten Servicetechniker durchgeführt werder

Direttiva dell'Unione Europea relativa alla raccolta, al trattamento e allo smaltimento di batterie e accumulatori Questo prodotto contiene una batteria utilizzata per preservare l'integrità dei dati dell'orologio in tempo reale o delle impostazioni del prodotto la sua durata si intende pari a quella del prodotto. Eventuali interventi di riparazione o sostituzione della batteria devono essere eseguiti da un tercinco dell'assistenza qualificato. ostazioni del prodotto e

Directiva sobre baterías de la Unión Europea Este producto contiene una batería que se utiliza para conservar la integridad de los datos del reloj de tiempo real o la configuración del producto y está diseñada para durar toda la vida útil del producto. El mantenimiento o la sustitución de dicha batería deberá realizarla un técnico de mantenimiento cualificado.

Směrnice Evropské unie pro nakládání s bateriemi Tento výrobek obsahuje baterii, která slouží k uchování správných dat hodin reálného času nebo nastavení výrobku. Baterie je navržena tak, aby vydržela celou životnost výrobku. Jakýkoliv pokus o opravu nebo výměnu baterie by měl provést kvalifikovaný servisní technik.

#### EU's batteridirektiv

FO's barterialreative Produkter indeholder et batteri, som bruges til at vedligeholde dataintegriteten for realtidsur- eller produktindstillinger og er beregnet til at holde i hele produktets levetid. Service på batteriet eller udskiftning ber foretages af en uddannet servicetekniker.

#### Richtlijn batterijen voor de Europese Unie

Dit product bevat een batterij die wordt gebruikt voor een juiste tijdsaanduiding van de klok en het behoud van de productinstellingen. Bovendien is deze ontworpen om gedurende de levensduur van het product mee te gaan. Het onderhoud of de vervanging van deze batterij moet door een gekwalificeerde onderhoudstechnicus worden uitgevoerd.

#### Euroopa Liidu aku direktiiv

Tooda sizaladab akut, mida kasutatakse reaalaja kella andmeühtsuse või toote sätete säilitamiseks. Aku on valmistatud kestma terve toote kasutusaja. Akut tohib hooldada või vahetada ainult kvalifitseeritud hooldustehnik.

Euroopan unionin paristodirektiivi Tämä laite sisältää pariston, jota käytetään reaaliaikaisen kellon tietojen ja laitteen asetusten säilyttämiseen. Pariston on suunniteltu kestävän laitteen koko käyttötän ajan. Pariston mahdollinen korjaus tai vaihto on jätettävä pätevän huoltohenkilön tehtäväksi.

Οδηγία της Ευρωπαϊκής Ένωσης για τις ηλεκτρικές στήλες Αυτό το προϊόν περιλαμβάνει μια μπαταρία, η οποία χρησιμοποιείται για τη διατήρηση της ακεραιότητας των δεδομένων ρολογιού πραγματικού χρόνου ή των μυθμίσεων προϊόντος και έχει σχεδιαστέ είτω ώστε να διορικόσει όσο και το προϊόν. Τυχόν απόπειρες επιδιόρθωσης ή αντικατάστασης αυτής της μπαταρίας θα πρέπει να πραγματοποιούνται από κατάλληλα εκπαιδευμένο τιχνικό.

Az Evrópai unió telepek és akkumulátorok direktívája A ternék tartalmaz egy elemet, melynek feladata az, hogy biztosítsa a valós idejű óra vagy a ternék beállításainak adatintegritását. Az elem úgy van tervezve, hogy végig kitartson a ternék használata során. Az elem bármilyen javítását vagy cseréjét csak képzett szakember végezheti el.

#### Eiropas Savienības Bateriju direktīva

Produktam ir baterija, ko izmato reakla laika pulkstena vai produkta iestatijumu datu integritātes saglabāšanai, un tā ir paredzēta visam produkta dzīves ciklam. Jebkura apkope vai baterijas nomaiņa ir jāveic atbilstoši kvalificētam darbiniekam.

Europos Sąjungos baterijų ir akumuliatorių direktyva Šiame gaminyje yra bateriją, kuri naudojama, kad būtų galima prižiūrėti realaus laiko laikrodžio veikimą arba gaminio nuostatas; ji skirta veikti visą gaminio eksploatavimo laiką. Bet kokius šios baterijos aptarnavimo arba keitimo darbus turi atlikti kvalifikuotas aptarnavimo technikas.

#### Dyrektywa Unii Europejskiej w sprawie baterii i akumulatorów

Produkt zawiero baterie wykorzystywaną do zachowania integralności donych zegara czasu rzeczywistego lub ustawień produktu, która podtrzymuje działanie produktu. Przegląd lub wymiana baterii powinny być wykonywane wyłącznie przez uprawnionego technika serwisu.

#### Diretiva sobre baterias da União Européia

Este produto contém uma bateria que é usada para manter a integridade dos dados do relógio em tempo real ou das configurações do produto e é projetada para ter a mesma duração que este. Qualquer tentativa de consertar ou substituir essa bateria deve ser realizada por um técnico alificade

Smernica Európskej únie pre zaobchádzanie s batériami Tento výrobok obsahuje batériu, ktorá slúži na uchovanie správnych údajov hodin reálneho času alebo nastavení výrobku. Batéria je skonštruc tak, aby vydziala celuž izvienosť výrobku. Aklykoľvek pobus o opravu alebo výmenu batérie by mal vykonať kvalifikovaný servisný technik.

Direktiva Evropske unije o baterijah in akumulatorjih V tem izdelku je baterija, ki zagotavlja natančnost podatkov ure v realnem času ali nastavitev izdelka v celotni življenjski dobi izdelka. Kakršno koli popravilo ali zamenjavo te baterije lahko izvede le pooblaščeni tehnik.

#### EU:s batteridirektiv

Podukten innehålter ett batteri som används för att upprätthålla data i realtidsklockan och produktinställningarna. Batteriet ska räcka produktens hela livslängd. Endast kvalificerade servicetekniker får utföra service på batteriet och byta ut det.

#### Директива за батерии на Европейския съюз

Този продукт съдържа батерия, която се използва за подържане на целостта на данните на часовника в реално време или настройките за продукта, създадена на издържи през целия живот на продукта. Сервизът или замяната на батерията трябва да се извършва от квалифициран

#### Directiva Uniunii Europene referitoare la baterii

Acest produs confine o baterie care este utilizată pentru a menține integritatea datelor ceasului de timp real sau setărilor produsului și care este proiectată să funcționeze pe întreaga durată de viață a produsului. Orice lucrare de service sau de înlocuire a acestei baterii trebuie efectuată de un tehnician de service calificat.

### **Overheidsvoorschriften**

De HP e-All-in-One voldoet aan de producteisen van overheidsinstellingen in uw land/regio.

Dit gedeelte bevat de volgende onderwerpen:

Voorgeschreven identificatienummer van het model •

- FCC statement
- Notice to users in Korea
- VCCI (Class B) compliance statement for users in Japan
- Notice to users in Japan about the power cord
- Bericht voor de Europese Unie
- Noise emission statement for Germany
- Notice to users in Germany
- Wettelijke informatie betreffende draadloze apparatuur

#### Voorgeschreven identificatienummer van het model

Voor wettelijke identificatiedoeleinden is aan dit product een voorgeschreven modelnummer toegewezen. Het voorgeschreven modelnummer voor uw product is SNPRH-1102. Dit voorgeschreven nummer dient niet te worden verward met de marketingnaam (HP Deskjet 3520 e-All-in-One Printer, enzovoort) of met productnummers (CX052A, enzovoort).

#### **FCC statement**

#### **FCC** statement

The United States Federal Communications Commission (in 47 CFR 15.105) has specified that the following notice be brought to the attention of users of this product.

This equipment has been tested and found to comply with the limits for a Class B digital device, pursuant to Part 15 of the FCC Rules. These limits are designed to provide reasonable protection against harmful interference in a residential installation. This equipment generates, uses and can radiate radio frequency energy and, if not installed and used in accordance with the instructions, may cause harmful interference to radio communications. However, there is no guarantee that interference will not occur in a particular installation. If this equipment does cause harmful interference to radio or television reception, which can be determined by turning the equipment off and on, the user is encouraged to try to correct the interference by one or more of the following measures:

- Reorient the receiving antenna.
- Increase the separation between the equipment and the receiver.
- Connect the equipment into an outlet on a circuit different from that to which the receiver is connected.
- · Consult the dealer or an experienced radio/TV technician for help.
- For further information, contact:

Manager of Corporate Product Regulations Hewlett-Packard Company 3000 Hanover Street Palo Alto, Ca 94304 (650) 857-1501

Modifications (part 15.21)

The FCC requires the user to be notified that any changes or modifications made to this device that are not expressly approved by HP may void the user's authority to operate the equipment.

This device complies with Part 15 of the FCC Rules. Operation is subject to the following two conditions: (1) this device may not cause harmful interference, and (2) this device must accept any interference received, including interference that may cause undesired operation.

#### Notice to users in Korea

| B 급 기기<br>(가정용 방송통신기기) | 이 기기는 가정용(B급)으로 전자파적합등록을 한<br>기기로서 주 로 가정에서 사용하는 것을 목적으로 하며<br>모든 지역에서 사 용할 수 있습니다. |
|------------------------|-------------------------------------------------------------------------------------|
|------------------------|-------------------------------------------------------------------------------------|

### VCCI (Class B) compliance statement for users in Japan

```
この装置は、クラスB情報技術装置です。この装置は、家庭環境で使用することを目的として
いますが、この装置がラジオやテレビジョン受信機に近接して使用されると、受信障害を引き
起こすことがあります。取扱説明書に従って正しい取り扱いをして下さい。
```

VCCI-B

### Notice to users in Japan about the power cord

```
製品には、同梱された電源コードをお使い下さい。
同梱された電源コードは、他の製品では使用出来ません。
```

#### Bericht voor de Europese Unie

Producten voorzien van het CE-logo zijn conform onderstaande EU-richtlijnen:

- Laagspanningsrichtlijn 2006/95/EC
- EMC-richtlijn 2004/108/EC
- Richtlijn met betrekking tot het ecologisch ontwerp 2009/125/EC, indien van toepassing

De EG-conformiteit van dit product is alleen geldig indien het wordt gebruikt samen met de CE-gemarkeerde ACadapter die door HP is geleverd.

Indien het product is uitgerust met telecommunicatiemogelijkheden, is het eveneens conform met de verplichte eisen vermeld in de volgende EU-richtlijn:

R&TTE-richtlijn 1999/5/EC

De conformiteit met deze richtlijnen impliceert de conformiteit met de toepasselijke geharmoniseerde Europese normen (Europese normen) vermeld in de EU-conformiteitverklaring uitgegeven door HP voor dit product en voor deze productenfamilie. Ze zijn (alleen in het Engels) verkrijgbaar samen met de productdocumentatie of op de volgende website: <a href="https://www.hp.com/go/certificates">www.hp.com/go/certificates</a> (voer de productnaam in het zoekveld in).

De conformiteit wordt aangegeven door een van onderstaande conformiteitmarkeringen op het product:

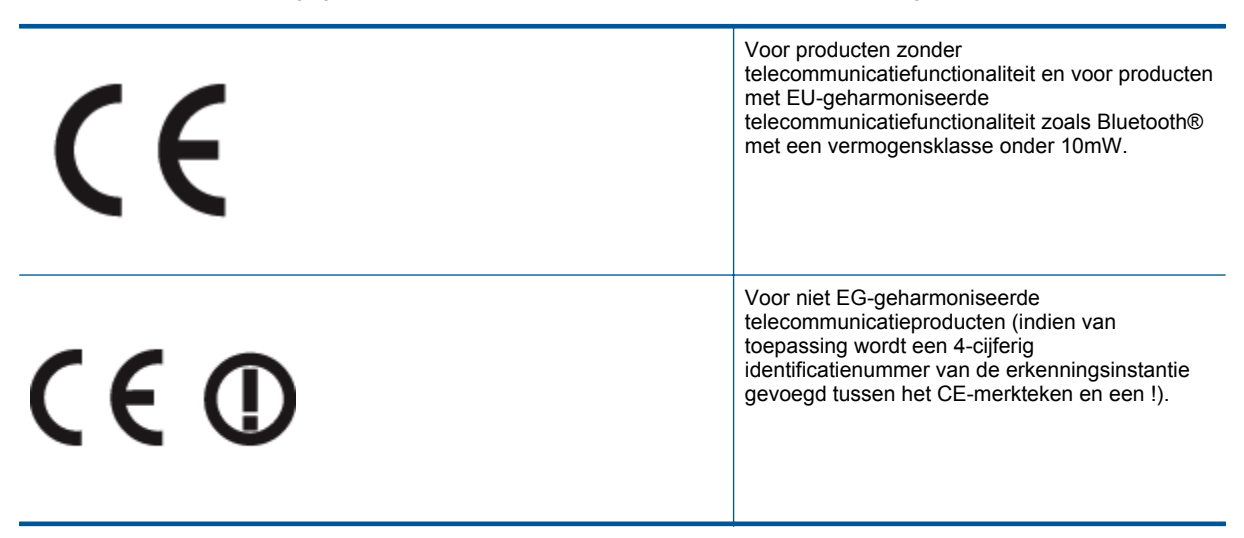

Raadpleeg het regulerende label op het product.

De telecommunicatiefunctionaliteit van dit product mag worden gebruikt in de volgende EG- en EFTA-landen: Oostenrijk, België, Bulgarije, Cyprus, de Tsjechische republiek, Denemarken, Estland, Finland, Frankrijk, Duitsland, Griekenland, Hongarije, IJsland, Ierland, Italië, Letland, Liechtenstein, Lithouwen, Luxemburg, Malta, Nederland, Noorwegen, Polen, Portugal, Roemenië, de Slovaakse republiek, Slovenië, Spanje, Zweden, Zwitserland en het Verenigd Koninkrijk. De telefoonverbinding (niet aanwezig op alle producten) is bedoeld voor aansluiting op een analoog telefoonnetwerk.

#### Producten met draadloze LAN-apparatuur

 In sommige landen gelden speciale verplichtingen of speciale vereisten over het gebruik van draadloze LAN-netwerken. Ze mogen bijvoorbeeld alleen binnenshuis worden gebruikt of er gelden beperkingen met betrekking tot de beschikbare kanalen. Zorg ervoor dat de landinstelling van het draadloze netwerk correct is.

#### Frankrijk

• Voor gebruik van dit product met 2.4-GHz draadloos LAN gelden bepaalde beperkingen: Dit product mag binnenshuis worden gebruikt over de volledige frequentieband 2400-2483.5 MHz (kanalen 1-13). Voor gebruik buitenshuis mag alleen de frequentieband 2400-MHz tot 2454-MHz (kanalen 1 tot 7) worden gebruikt. Voor de nieuwste voorwaarden, zie <u>www.arcep.fr</u>.

Contactpunt voor regulatoire informatie:

Hewlett-Packard GmbH, Dept./MS: HQ-TRE, Herrenberger Strasse 140, 71034 Boeblingen, GERMANY

### Noise emission statement for Germany

### Geräuschemission

LpA < 70 dB am Arbeitsplatz im Normalbetrieb nach DIN 45635 T. 19

#### Notice to users in Germany

### **GS-Erklärung (Deutschland)**

Das Gerät ist nicht für die Benutzung im unmittelbaren Gesichtsfeld am Bildschirmarbeitsplatz vorgesehen. Um störende Reflexionen am Bildschirmarbeitsplatz zu vermeiden, darf dieses Produkt nicht im unmittelbaren Gesichtsfeld platziert werden.

#### Wettelijke informatie betreffende draadloze apparatuur

Dit deel bevat de volgende overheidsvoorschriften met betrekking tot draadloze producten.

- Exposure to radio frequency radiation
- Notice to users in Brazil
- Notice to users in Canada
- Notice to users in Taiwan

#### Exposure to radio frequency radiation

#### Exposure to radio frequency radiation

**Caution** The radiated output power of this device is far below the FCC radio frequency exposure limits. Nevertheless, the device shall be used in such a manner that the potential for human contact during normal operation is minimized. This product and any attached external antenna, if supported, shall be placed in such a manner to minimize the potential for human contact during normal operation. In order to avoid the possibility of exceeding the FCC radio frequency exposure limits, human proximity to the antenna shall not be less than 20 cm (8 inches) during normal operation.

#### Aviso aos usuários no Brasil

Este equipamento opera em caráter secundário, isto é, não tem direito à proteção contra interferência prejudicial, mesmo de estações do mesmo tipo, e não pode causar interferência a sistemas operando em caráter primário. (Res.ANATEL 282/2001).

#### Notice to users in Canada

#### Notice to users in Canada/Note à l'attention des utilisateurs canadiens

For Indoor Use. This digital apparatus does not exceed the Class B limits for radio noise emissions from the digital apparatus set out in the Radio Interference Regulations of the Canadian Department of Communications. The internal wireless radio complies with RSS 210 and RSS GEN of Industry Canada.

Under Industry Canada regulations, this radio transmitter may only operate using an antenna of a type and maximum (or lesser) gain approved for the transmitter by Industry Canada. To reduce potential radio interference to other users, the antenna type and its gain should be so chosen that the equivalent isotropically radiated power (e.i.r.p.) is not more than that necessary for successful communication.

This device complies with Industry Canada licence-exempt RSS standard(s). Operation is subject to the following two conditions: (1) this device may not cause interference, and (2) this device must accept any interference, including interference that may cause undesired operation of the device.

Utiliser à l'intérieur. Le présent appareil numérique n'émet pas de bruit radioélectrique dépassant les limites applicables aux appareils numériques de la classe B prescrites dans le Règlement sur le brouillage radioélectrique édicté par le ministère des Communications du Canada. Le composant RF interne est conforme a la norme RSS-210 and RSS GEN d'Industrie Canada.

Conformément au Règlement d'Industrie Canada, cet émetteur radioélectrique ne peut fonctionner qu'avec une antenne d'un type et d'un gain maximum (ou moindre) approuvé par Industrie Canada. Afin de réduire le brouillage radioélectrique potentiel pour d'autres utilisateurs, le type d'antenne et son gain doivent être choisis de manière à ce que la puissance isotrope rayonnée équivalente (p.i.r.e.) ne dépasse pas celle nécessaire à une communication réussie.

Cet appareil est conforme aux normes RSS exemptes de licence d'Industrie Canada. Son fonctionnement dépend des deux conditions suivantes : (1) cet appareil ne doit pas provoquer d'interférences nuisibles et (2) doit accepter toutes interférences reçues, y compris des interférences pouvant provoquer un fonctionnement non souhaité de l'appareil.

#### Notice to users in Taiwan

#### 低功率電波輻射性電機管理辦法

#### 第十二條

經型式認證合格之低功率射頻電機,非經許可,公司、商號或使用者均不得擅自變更頻 率、加大功率或變更設計之特性及功能。

#### 第十四條

低功率射頻電機之使用不得影響飛航安全及干擾合法通信;經發現有干擾現象時,應立 即停用,並改善至無干擾時方得繼續使用。

前項合法通信,指依電信法規定作業之無線電通信。低功率射頻電機須忍受合法通信或 工業、科學及醫藥用電波輻射性電機設備之干擾。

# Index

#### Α

afdrukken specificaties 53

#### В

bedieningspaneel kenmerken 6 knoppen 6

#### G

garantie 49

I interfacekaart 33, 34

#### Κ

klantensupport garantie 49 knoppen, bedieningspaneel 6 kopiëren specificaties 53

#### Μ

milieu Programma voor milieubeheer 54

#### Ν

na de ondersteuningsperiode 49 netwerk interfacekaart 33, 34

### 0

omgeving omgevingsspecificaties 52 overheidsvoorschriften voorschriften voor draadloos werken 61

#### Ρ

papier aanbevolen soorten 17 periode telefonische ondersteuning periode voor ondersteuning 48

#### R

recycling printcartridges 55

#### S

scannen scanspecificaties 53 systeemvereisten 52

#### Т

technische gegevens

afdrukspecificaties 53 kopieerspecificaties 53 omgevingsspecificaties 52 technische informatie scanspecificaties 53 systeemvereisten 52 telefonische ondersteuning 48

#### V

voorschriften voorgeschreven identificatienummer van het model 59

#### W

wat te doen bij problemen 48